1. Project Credit Account

In Project Credit Account set voucher posting configuration, service tax ledgers linking and other account linking.

| 🐠 Voucher Posting Configuri 🗙 📃               |                                    |                                            |                             |                            | 4 - 6 >          |
|-----------------------------------------------|------------------------------------|--------------------------------------------|-----------------------------|----------------------------|------------------|
| ← → C 🗋 testserver:85/Highris                 | eSales/ProjectCreditAccount.a      | aspx                                       |                             |                            | 52               |
| Highrise   Sales ~                            | AA Contractor >> 0001 Construction | Line                                       |                             |                            | Hello, support V |
| Transactions Browse Reports To                | ols Setup Navigator                |                                            |                             |                            | Select Project   |
| roject Setup Unit Definition Price Setup      | Interest Configuration Global Conf | iguration                                  |                             |                            |                  |
| Project Credit Account                        | Voucher Posting Configuration      |                                            |                             |                            |                  |
| Configure Grace Days<br>Service Tax Abatement | Project                            | 0001 Construction Line 💌                   |                             |                            |                  |
| Tax Setup<br>Payment Schedule Template        | \bucher Posting Type               | Claiming - Post Both Sale And Service Tax  | Cost Centre*                | Banglore                   | •                |
| Other Charge Template                         | Project Credit Account             | Pune AA agency 🔻                           | Other Charges Account       | 000001NewSUPplier          | Y                |
| Extra work Template                           | Extra Work Account                 | Select                                     | Society Maint, Account      | 000001NewSUPplier          | ¥                |
| Building definition                           | Interest Account                   | 0000001SuplierCM V                         | Flat Holder's Account Group | Advance from Flatholders   | *                |
| Wing definition                               |                                    | Prompt for flat holder's account creation. |                             |                            |                  |
|                                               | ▼ Taxes                            |                                            |                             |                            |                  |
|                                               | Service Tax Account                | Select                                     | EDU Cess Accou              | ntSelect                   | •                |
|                                               | SHE Cess Account                   | Select                                     | SB Cess Accou               | ntSelect                   | *                |
|                                               | ккс                                | Select                                     | VAT Accou                   | nt 0001 Chaitanya Supplier | Ŧ                |
|                                               | TDS Receivable Account             | 0001A_SuP_A                                | TDS Payable Accou           | nt 0001 Chaitanya Supplier | Ŧ                |
|                                               | TDS Provision Account              | 000001NewSUPplier                          |                             |                            |                  |
|                                               | Other Linking                      |                                            |                             |                            |                  |
|                                               | ▶ CRM                              |                                            |                             |                            |                  |
|                                               |                                    | 2                                          | ave Other Charges Link      |                            |                  |
|                                               | 3                                  |                                            |                             |                            | - 😽 🐑 🌒 10:50 AM |

### 2. Configure Grace Days

In Configure the Grace Days enter the grace days and maximum discount setting.

| 🖉 Configure Grace Days ( Se X                                   |                                             |                   |                       |                                |  |  |  |
|-----------------------------------------------------------------|---------------------------------------------|-------------------|-----------------------|--------------------------------|--|--|--|
| ← → C 🗋 testserver.85/HighriseSales/ConfigureGraceDays.aspx 🏠 Ξ |                                             |                   |                       |                                |  |  |  |
| Highrise   Sales ~                                              | AA Contractor >> 0001 Construction Line     |                   |                       | Hello, support 🗸 🤾             |  |  |  |
| Transactions Browse Reports To                                  | ools Setup Navigator                        |                   |                       | Select Project                 |  |  |  |
| Project Setup Unit Definition Price Setup                       | Interest Configuration Global Configuration | ion               |                       |                                |  |  |  |
| Project Credit Account                                          | Configure Grace Days                        |                   |                       |                                |  |  |  |
| Configure Grace Days                                            | Project 0001                                | Construction Line |                       |                                |  |  |  |
| Service Tax Abatement                                           |                                             |                   |                       |                                |  |  |  |
| Tax Setup                                                       | Claim Grace Days                            | 7.00              | Reminder 1 Grace Days | 7.00                           |  |  |  |
| Payment Schedule Template                                       | Reminder 2 Grace Days                       | 7.00              | Reminder 3 Grace Days | 7.00                           |  |  |  |
| Extra work Template                                             | Pay Brokerage(%)                            | 0.00              | Pre Due Days          | 7.00                           |  |  |  |
| Building definition                                             |                                             | 0100              |                       |                                |  |  |  |
| Wing definition                                                 | Maximum Discount                            |                   |                       |                                |  |  |  |
|                                                                 |                                             |                   |                       |                                |  |  |  |
|                                                                 | Broker                                      | 225.00            |                       |                                |  |  |  |
|                                                                 |                                             |                   |                       |                                |  |  |  |
|                                                                 |                                             |                   | Save                  |                                |  |  |  |
|                                                                 |                                             |                   |                       |                                |  |  |  |
|                                                                 |                                             |                   |                       |                                |  |  |  |
|                                                                 |                                             |                   |                       |                                |  |  |  |
|                                                                 |                                             |                   |                       |                                |  |  |  |
|                                                                 |                                             |                   |                       |                                |  |  |  |
|                                                                 |                                             |                   |                       |                                |  |  |  |
|                                                                 |                                             |                   |                       | •                              |  |  |  |
| 🚱 📀 🔂 🕾 🛛                                                       | <b>W</b>                                    |                   |                       | ▲ 📴 🗣 🗐 10:52 AM<br>26/08/2016 |  |  |  |

### 3. Service Tax Abatement

| 🕑 Service Tax Abatement   S 🗙 🦲      |                              |                                                                                                    |                                                                                                    |                              |            |                                                                                                    |
|--------------------------------------|------------------------------|----------------------------------------------------------------------------------------------------|----------------------------------------------------------------------------------------------------|------------------------------|------------|----------------------------------------------------------------------------------------------------|
| → C 🗋 testserver:85/High             | riseSales/ServiceTaxA        | batement.aspx                                                                                                    |                                                                                                    |                              |            | <u>ح</u>                                                                                                    |
|                                      |                              |                                                                                                    |                                                                                                    |                              |            | 1                                                                                                    |
| insactions Browse Reports            | Tools Setup Navi             | gator                                                                                                    |                                                                                                    |                              |            | Select Project                                                                                                    |
| ect Setup Unit Definition Price Setu | o Interest Configuration     | Global Configuration                                                                                                    |                                                                                                    |                              |            |                                                                                                    |
|                                      | Service Tax Abateme          | nt                                                                                                    |                                                                                                    |                              |            |                                                                                                    |
| Project Credit Account               |                              | Designat                                                                                                    |                                                                                                    |                              |            |                                                                                                    |
| Service Tax Abatement                |                              | 0001 Con                                                                                                    | struction Line                                                                                                    | <b>•</b>                     |            |                                                                                                    |
| Fax Setup                            | <ul> <li>Schedule</li> </ul> |                                                                                                    |                                                                                                    |                              |            |                                                                                                    |
| Payment Schedule Template            |                              | Schedule Nam                                                                                                    | ne                                                                                                    |                              | ST On Per  |                                                                                                    |
| Other Charge Template                | Other Charges                |                                                                                                    |                                                                                                    |                              |            | 100                                                                                                    |
| Extra work Template                  | Extra Work                   |                                                                                                    |                                                                                                    |                              |            | 0                                                                                                    |
| Building definition                  | Society Maintenance          |                                                                                                    |                                                                                                    |                              |            | 0                                                                                                    |
| Ving definition                      | Interest                     |                                                                                                    |                                                                                                    |                              |            | 0                                                                                                    |
|                                      | Interest Waiver              |                                                                                                    |                                                                                                    |                              |            | 0                                                                                                    |
|                                      |                              |                                                                                                    |                                                                                                    |                              |            |                                                                                                    |
|                                      | ✓ Charges                    |                                                                                                    |                                                                                                    |                              |            |                                                                                                    |
|                                      | Charge Type                  | Applicable                                                                                                    | Is Basic                                                                                                    | ST On Per                    | Sequence   | IsAgreement                                                                                                    |
|                                      | BASIC COST                   | <ul> <li>Image: A start of the start of the start of</li></ul> | <ul> <li>Image: A start of the start of the start of</li></ul> | 30                           | 1          | <ul> <li>Image: A start of the start of the start of</li></ul> |
|                                      | Parking                      |                                                                                                    |                                                                                                    | 30                           | 2          |                                                                                                    |
|                                      | Electricity                  |                                                                                                    |                                                                                                    | 30                           | 3          |                                                                                                    |
|                                      |                              |                                                                                                    |                                                                                                    |                              |            |                                                                                                    |
|                                      | Charge Type                  | For Parking 🕑 🛛 🛛                                                                                                    | SIC COST                                                                                                    | Charge Type For Land         | CostSelect | ¥                                                                                                    |
|                                      | Parking Area C               | onsideration<br>Percent                                                                                                    |                                                                                                    | 0.00                         |            |                                                                                                    |
|                                      | Note: Is Basic = Morrow      | Amount in Basic Cost                                                                                                    | for allocation in PS                                                                                                    |                              |            |                                                                                                    |
|                                      | wole. Is Dasic = Merge       | Amount in Basic Costi                                                                                                    | or anocatori in FS                                                                                                    | Course Handrace Courses Town |            |                                                                                                    |
|                                      |                              |                                                                                                    |                                                                                                    | Save Update Service Tax      |            | 10.52 41                                                                                                    |
| / 📿 🔛                                | M 🜮                          |                                                                                                    |                                                                                                    |                              |            | ▲ 😼 🔁 🕩 10:53 A                                                                                                    |

### 4. Tax Setup

In Tax Setup add VAT and TDS percent with effective date.

| 🕕 Tax Setup   Setup   Highris 🗙 🦲         |                                             | A - 8 ×                      |
|-------------------------------------------|---------------------------------------------|------------------------------|
| ← → C 🗋 testserver:85/Highri              | riseSales/VATPercent.aspx                   | ☆ =                          |
| Highrise Sales V                          | AA Contractor >> 0001 Construction Line     | Hello, support 🗸 🕅           |
| Transactions Browse Reports               | Tools Setup Navigator                       | Select Project               |
| Project Setup Unit Definition Price Setup | Interest Configuration Global Configuration |                              |
| Project Credit Account                    | Project 0001 Construction Line v            |                              |
| Configure Grace Days                      | VAT And TDS Percent                         | Add VAT And TDS Percent      |
| Service Tax Abatement                     | Pite the Date                               |                              |
| Tax Setup                                 | Elective/Sale                               | Edit                         |
| Payment Schedule Template                 |                                             | Lon                          |
| Other Charge Template                     |                                             |                              |
| Extra work remplate                       |                                             |                              |
| Wing definition                           |                                             |                              |
|                                           |                                             |                              |
|                                           |                                             |                              |
|                                           |                                             |                              |
|                                           |                                             |                              |
|                                           |                                             |                              |
|                                           |                                             |                              |
|                                           |                                             |                              |
|                                           |                                             |                              |
|                                           |                                             |                              |
|                                           |                                             |                              |
|                                           |                                             |                              |
|                                           |                                             | •                            |
| 🚱 📀 🛐 🗔                                   |                                             | ≏ 🍞 👘 10:53 AM<br>26/08/2016 |

**5.** Payment Schedule Template

In Payment Schedule Template create payment template

| 📣 Payment Schedule Templa 🗙 📃                                                          |                                                                                                    |                                                                          |
|----------------------------------------------------------------------------------------|----------------------------------------------------------------------------------------------------|--------------------------------------------------------------------------|
| ← → C 🗋 testserver:85/Highris                                                          | seSales/ChargeDetails.aspx                                                                                                    | ☆ =                                                                      |
| Highrise   Sales ~                                                                     | AA Contractor >> 0001 Construction Line >> 001 AA Building                                                                                                | Hello, support V                                                         |
| Transactions Browse Reports To                                                         | bols Setup Navigator                                                                                                    | Select Project                                                           |
| Project Setup Unit Definition Price Setup                                              | Interest Configuration Global Configuration                                                                                                    |                                                                          |
| Project Credit Account                                                                 | Project 0001 Construction Line v                                                                                                    | Building 001 AA Building v                                               |
| Configure Grace Days<br>Service Tax Abatement                                          | Add Payment Schedule Template                                                                                                    | Back to Payment Schedule Template List                                   |
| Tax Setup<br>Payment Schedule Template                                                 | Template Name                                                                                                    | Veid 📄                                                                   |
| Other Charge Template<br>Extra work Template<br>Building definition<br>Wing definition | Type         Date         Days         Task           Select </th <th>Percent     Delays     Remarks     BASICCOST     Parking     Electricity      </th> | Percent     Delays     Remarks     BASICCOST     Parking     Electricity |
| (3) (3) (3) (3) (3) (3) (3) (3) (3) (3)                                                | W ()                                                                                                    |                                                                          |

#### 6. Other Charge Template

In other charges template create other charges template date wise, day wise or task wise.

# **Highrise Sales**

| 📣 Other Charge Template   🛇 🗙 📃 👘         |                                    |                         |                |                          |                        |                 |
|-------------------------------------------|------------------------------------|-------------------------|----------------|--------------------------|------------------------|-----------------|
| ← → C 🗋 testserver:85/Highris             | seSales/OtherChrgTemplate.a        | ispx                    |                |                          |                        | \$              |
| Highrise   Sales V                        | AA Contractor >> 0001 Construction | Line >> 001 AA Building |                |                          | Hello, sup             | port V KANIX    |
| Transactions Browse Reports Te            | Tools Setup Navigator              |                         |                |                          |                        | Select Project  |
| Project Setup Unit Definition Price Setup | Interest Configuration Global Co   | nfiguration             |                |                          |                        |                 |
| Project Credit Account                    | Project                            | 0001 Construction Line  | <b>v</b>       | Building 001 AA Building | •                      |                 |
| Configure Grace Days                      | Add Other Charge Template          |                         |                |                          | Back to Other          | Charge Template |
| Service Tax Abatement                     |                                    |                         |                |                          | Duck to Other t        | sharge remplate |
| Tax Setup                                 | Template Name                      |                         | Set As I       | Default                  |                        |                 |
| Payment Schedule Template                 |                                    |                         |                |                          |                        |                 |
| Other Charge Template                     | Action Type D:                     | ate Days Task Amour     | it Remark      | Formula                  | Category 1 ST on Per C | ategory 2       |
| Building definition                       | Salast ¥                           |                         |                |                          |                        | T NA            |
| Wing definition                           |                                    |                         |                |                          |                        |                 |
|                                           |                                    |                         |                |                          |                        | ÷               |
|                                           |                                    |                         | Update PS Save |                          |                        |                 |
|                                           |                                    |                         |                |                          |                        |                 |
|                                           |                                    |                         |                |                          |                        |                 |
|                                           |                                    |                         |                |                          |                        |                 |
|                                           |                                    |                         |                |                          |                        |                 |
|                                           |                                    |                         |                |                          |                        |                 |
|                                           |                                    |                         |                |                          |                        |                 |
|                                           |                                    |                         |                |                          |                        |                 |
|                                           |                                    |                         |                |                          |                        |                 |
|                                           |                                    |                         |                |                          |                        |                 |
|                                           |                                    |                         |                |                          |                        |                 |
|                                           |                                    |                         |                |                          |                        | 10-55 AM        |
| 🔭 🔍 🖄 🖓 I                                 | M 🖤 .                              |                         |                |                          | - R                    | 26/08/2016      |

### 7. Extra work Template

| 📣 Extra Work Template 🛛 🗙 🦲                   |                                                            |                              | A - 6 X                          |
|-----------------------------------------------|------------------------------------------------------------|------------------------------|----------------------------------|
| ← → C 🗋 testserver:85/Highri                  | eSales/ExtraWrkTemplate.aspx                               |                              | ක් <b>ස</b> ්ත                   |
| Highrise   Sales ~                            | AA Contractor >> 0001 Construction Line >> 001 AA Building |                              | Hello, support 🗸                 |
| Transactions Browse Reports                   | ools Setup Navigator                                       |                              | Select Project                   |
| Project Setup Unit Definition Price Setup     | Interest Configuration Global Configuration                |                              |                                  |
| Project Credit Account                        | Project 0001 Construction Line                             | Building     001 AA Building | ·                                |
| Configure Grace Days<br>Service Tax Abatement | Add Extra Work Template                                    |                              | Back to Extra Work Template List |
| Tax Setup<br>Payment Schedule Template        | Template Name                                              |                              |                                  |
| Other Charge Template<br>Extra work Template  | Action Type Date Days                                      | Task On Area (YN) Amount     | Remark                           |
| Building definition<br>Wing definition        | Select V                                                   | N V                          |                                  |
|                                               |                                                            | Update PS Save               |                                  |
|                                               |                                                            |                              |                                  |
|                                               |                                                            |                              |                                  |
|                                               |                                                            |                              |                                  |
|                                               |                                                            |                              |                                  |
|                                               |                                                            |                              |                                  |
|                                               |                                                            |                              | •                                |
| 🚱 📀 🔁 🔉                                       | W 🧭                                                        |                              | ▲ 🍡 🛱 🕩 10:55 AM<br>26/08/2016   |

8. Building Definition Click on Add Building  $\rightarrow$ 

# **Highrise Sales**

| I Building Definition ×                   |                                    |                          |                         |          |                        |
|-------------------------------------------|------------------------------------|--------------------------|-------------------------|----------|------------------------|
| ← → C 🗋 testserver:85/Highrise            | eSales/BuildingDefinition.asp      | x                        |                         |          | ☆ =                    |
| Highrise   Sales ~                        | AA Contractor >> 0001 Construction | Line >> 001 AA Building  |                         | Hello,   | support V KANIX        |
| Transactions Browse Reports To            | ools Setup Navigator               |                          |                         |          | Select Project         |
| Project Setup Unit Definition Price Setup | Interest Configuration Global Conf | iguration                |                         |          |                        |
| Project Credit Account                    | Project                            | 0001 Construction Line v |                         |          |                        |
| Configure Grace Days                      | Add Building Definition            |                          |                         |          | Back to Building List  |
| Tax Setup                                 | Building Name                      |                          | Land Area               |          |                        |
| Payment Schedule Template                 | Builtup Area                       |                          | Government Rate of Land |          |                        |
| Extra work Template                       | Building Type                      | Select V                 | Customer Relationship   | Select • |                        |
| Building definition                       | Cost Center                        | Select V                 | Architect Name          |          |                        |
| Wing definition                           | Task Group                         | ٩                        |                         |          |                        |
|                                           |                                    |                          |                         |          |                        |
|                                           |                                    |                          | Save                    |          |                        |
|                                           |                                    |                          |                         |          |                        |
|                                           |                                    |                          |                         |          |                        |
|                                           |                                    |                          |                         |          |                        |
|                                           |                                    |                          |                         |          |                        |
|                                           |                                    |                          |                         |          |                        |
|                                           |                                    |                          |                         |          |                        |
|                                           |                                    |                          |                         |          | •                      |
| 🚱 📀 🔂 🖧 🚺                                 | <b>W</b>                           |                          |                         | <u>م</u> | 12:13 PM<br>26/08/2016 |

#### 9. Wing Definition

In wing definition create wing for particular building.

| 🐠 Wing definition   Setup   H 🗙 🔛         |                                                            |                                        |
|-------------------------------------------|------------------------------------------------------------|----------------------------------------|
| ← → C 🗋 testserver:85/Highris             | eSales/WingDefinition.aspx                                 | ☆] ≡                                   |
| Highrise   Sales V                        | AA Contractor >> 0001 Construction Line >> 001 AA Building | Hello, support 🗸 🕅 🏹                   |
| Transactions Browse Reports To            | ols Setup Navigator                                        | Select Project                         |
| Project Setup Unit Definition Price Setup | Interest Configuration Global Configuration                |                                        |
| Project Credit Account                    | Project 0001 Construction Line 👻                           | Building 001 AA Building 🗸             |
| Configure Grace Days                      | Wing Definition                                            |                                        |
| Service Tax Abatement                     |                                                            | Charry Davids and an Dagos and a state |
| Payment Schedule Template                 |                                                            | Silow Rows. 40 V Fage. 1 011 Go        |
| Other Charge Template                     | AA Wing Name                                               | Edit   Delete                          |
| Extra work Template                       | Add                                                        | Save   Cancel                          |
| Building definition                       |                                                            |                                        |
| Theng Octation                            |                                                            |                                        |
|                                           |                                                            |                                        |
|                                           |                                                            |                                        |
|                                           |                                                            |                                        |
|                                           |                                                            |                                        |
|                                           |                                                            |                                        |
|                                           |                                                            |                                        |
|                                           |                                                            |                                        |
|                                           |                                                            |                                        |
|                                           |                                                            |                                        |
|                                           |                                                            |                                        |
| 🚱 📀 🖻 🗔                                   |                                                            | - 🔀 🛱 🐠 12:14 PM<br>26/08/2016         |

### II. Setup →Unit Definition

1. Unit Category Definition

In unit category definition click add unit category,

# **Highrise Sales**

| 📌 Unit DefinitionUnit Catego 🗙 🦲          |                                             |                             |                              |                 |                                        | <u>s</u> |
|-------------------------------------------|---------------------------------------------|-----------------------------|------------------------------|-----------------|----------------------------------------|----------|
| ← → C 🗋 testserver:85/Highris             | seSales/UnitCategoryDefination              | on.aspx                     |                              |                 | 2                                      | ≡        |
| Highrise   Sales ~                        | AA Contractor >> 0001 Construction          | Line >> 001 AA Building     |                              |                 | Hello, support V                       |          |
| Transactions Browse Reports To            | bols Setup Navigator                        |                             |                              |                 | Select Project                         |          |
| Project Setup Unit Definition Price Setup | Interest Configuration Global Configuration | figuration                  |                              |                 |                                        |          |
| Unit Category Definition                  | Project                                     | 0004 Construction Line      | Buildin                      |                 |                                        | 1        |
| Unit Definition                           |                                             | ooo i construction Line 🔹 🔻 |                              | UUT AA Building | •                                      |          |
| Parking Onit Definition                   | Add/Modify Unit Category                    |                             |                              |                 | Back to Unit Category List             |          |
|                                           | Create Unit                                 |                             |                              |                 |                                        |          |
|                                           | Unit Category                               |                             | Amenities                    |                 |                                        |          |
|                                           | Remark                                      |                             | Eleas Dias                   |                 |                                        |          |
|                                           | Norman                                      |                             | T IOUT Mate                  | Not Applicable  | •                                      | 1        |
|                                           |                                             |                             |                              |                 |                                        |          |
|                                           | Define Area                                 |                             |                              |                 |                                        | 1        |
|                                           | Area1                                       |                             | Area2                        |                 |                                        |          |
|                                           | Area3                                       |                             | Area4                        |                 |                                        | 1        |
|                                           | Area5                                       |                             | Area6                        |                 |                                        |          |
|                                           | Area7                                       |                             | Government Rate              |                 |                                        | 1        |
|                                           |                                             | Save Reset                  | Undate Sold Units Undate UnS | old Units       |                                        | 1        |
|                                           |                                             | - Jave Reper                | opulie sold on to opulie ons |                 |                                        | 1        |
|                                           |                                             |                             |                              |                 |                                        |          |
|                                           |                                             |                             |                              |                 |                                        |          |
|                                           |                                             |                             |                              |                 |                                        | -        |
| C) 🖸 🦄                                    | W 🧭                                         |                             |                              |                 | ▲ 12:16 PM<br>▲ 12:16 PM<br>26/08/2016 |          |

### 2.Unit Definition

| 📣 Unit Definition   Setup   H 🗙 🦲                            |                                             |                          |                       |                   |                       | x |
|--------------------------------------------------------------|---------------------------------------------|--------------------------|-----------------------|-------------------|-----------------------|---|
| $\leftarrow \rightarrow \mathbf{C}$ 🗋 testserver:85/Highrise | eSales/UnitDefinition.aspx?Pa               | ageType=AddUnit          |                       |                   | 숬                     | ≡ |
| Transactions Browse Reports To                               | ols Setup Navigator                         |                          |                       |                   | Select Project        | * |
| Project Setup Unit Definition Price Setup                    | Interest Configuration Global Con           | iguration                |                       |                   |                       |   |
| Unit Category Definition                                     | Project                                     | 0001 Construction Line 🔹 | Building              | 001 AA Building 👻 |                       |   |
| Unit Definition                                              | Wing                                        | All Wings 👻              | Unit                  | Select an Unit 👻  |                       |   |
| Parking Unit Definition                                      | Unit Definition                             |                          |                       |                   |                       |   |
|                                                              | <ul> <li>Generate New unit/Units</li> </ul> |                          |                       |                   |                       |   |
|                                                              | Unit Prefix                                 |                          | First Unit No         |                   |                       |   |
|                                                              | No.Of Units                                 |                          | Add Offset            |                   |                       |   |
|                                                              |                                             |                          |                       |                   |                       |   |
|                                                              | <ul> <li>Unit Details</li> </ul>            |                          |                       |                   |                       |   |
|                                                              | Floor                                       | Select 🔻                 | Unit Type             | Select 🔻          |                       |   |
|                                                              |                                             | Auto Increment Floor     | Rooms                 | Select V          |                       |   |
|                                                              | Unit Category                               | Select 🔻                 | Unit Status           | Select V          |                       |   |
|                                                              | Sanction Status                             | Awaited 🔻                | Amenities             |                   |                       |   |
|                                                              | Architect Completion Date                   | 26/08/2016               | Govt. Completion Date | 26/08/2016        |                       | l |
|                                                              | Unit Areas                                  |                          |                       |                   |                       |   |
|                                                              | Additional Information                      |                          |                       |                   |                       |   |
|                                                              | Area Type                                   |                          |                       |                   |                       |   |
|                                                              |                                             |                          | Save Delete           |                   |                       | + |
| 🚱 📀 🖻 🔉 [                                                    | M 🚿                                         |                          |                       | - R               | 12:19 PM<br>26/08/201 | 1 |

### 3. Parking Unit Definition

| 🐠 Parking Unit Definition      🗙 🦲                             |                                    |                         |   |              |        |                                                  |  |
|----------------------------------------------------------------|------------------------------------|-------------------------|---|--------------|--------|--------------------------------------------------|--|
| ← → C D testserver.85/HighriseSales/ParkingUnitDefination.aspx |                                    |                         |   |              |        |                                                  |  |
| Highrise   Sales ~                                             | AA Contractor >> 0001 Construction | Line >> 001 AA Building |   |              | Hello  | o, support V                                     |  |
| Transactions Browse Reports                                    | Tools Setup Navigator              |                         |   |              |        | Select Project                                   |  |
| Project Setup Unit Definition Price Setup                      | Interest Configuration Global Cor  | nfiguration             |   |              |        | _                                                |  |
| Unit Category Definition                                       | Project                            | 0001 Construction Line  |   |              |        |                                                  |  |
| Unit Definition                                                | Add/Modify Parking Unit Definition | ı                       |   |              | в      | ack to Parking Unit List                         |  |
|                                                                | Building                           | 004 AA Building         |   | Parking No.  |        |                                                  |  |
|                                                                | Parking Level                      | Select                  | • | Rate         |        |                                                  |  |
|                                                                | Area                               | 30001                   |   | Parking Type | Select |                                                  |  |
|                                                                |                                    |                         |   | Sr.No.(From) |        |                                                  |  |
|                                                                | Sr.No.(To)                         |                         |   |              |        |                                                  |  |
|                                                                | Remarks                            |                         |   |              |        |                                                  |  |
|                                                                | Headir                             | na                      |   |              | Remark |                                                  |  |
|                                                                | EAST                               | .9                      |   |              |        |                                                  |  |
|                                                                | NORTH                              |                         |   |              |        |                                                  |  |
|                                                                | NORTH WEST                         |                         |   |              |        |                                                  |  |
|                                                                | SOUTH                              |                         |   |              |        |                                                  |  |
|                                                                | Test2                              |                         |   |              |        |                                                  |  |
|                                                                | WEST                               |                         |   |              |        |                                                  |  |
|                                                                |                                    |                         |   | Save         |        | -                                                |  |
| 📀 💽 🔁                                                          | <b>W</b>                           |                         |   |              |        | <ul> <li>12:20 PM</li> <li>26/08/2016</li> </ul> |  |

### III. Setup →Price Setup

1.Floor Rise

In floor rise click on add floor rise template button

| C C testserver:85/Highr           | riseSales/FloorRiseTemplate.as      | рх                      |        |            |                |                                  |
|-----------------------------------|-------------------------------------|-------------------------|--------|------------|----------------|----------------------------------|
| Highrise Sales V                  | AA Contractor >> 0001 Construction  | Line >> 001 AA Building |        |            |                | Hello, support 🗸 🕅               |
| actions Browse Reports            | Tools Setup Navigator               |                         |        |            |                | Select Project                   |
| Setup Unit Definition Price Setup | p Interest Configuration Global Con | figuration              |        |            |                |                                  |
| or Rise                           | Project                             | 0001 Construction Line  | •      | Building 0 | 01 AA Building | <b>v</b>                         |
| - Price List                      | Floor Pise Template Definition      |                         |        |            | -              |                                  |
| king-Price List                   | The remplate Delimiter              |                         |        |            |                | Back to Floor Rise Template List |
|                                   | Template Name                       |                         |        |            |                |                                  |
|                                   |                                     |                         |        |            |                |                                  |
|                                   | Floor                               | SALEABLE                | Area-2 | Area-3     |                | % Rise in Government Rate        |
|                                   | 01 ST FLOOR                         | 0                       | 0      | 0          | 0              | 0                                |
|                                   | 02 ND FLOOR                         | 0                       | 0      | 0          | 0              | 0                                |
|                                   | 03 RD FLOOR                         | 0                       | 0      | 0          | 0              | 0                                |
|                                   |                                     |                         | Sav    | <i>r</i> e |                |                                  |
|                                   |                                     |                         |        |            |                |                                  |
|                                   |                                     |                         |        |            |                |                                  |
|                                   |                                     |                         |        |            |                |                                  |
|                                   |                                     |                         |        |            |                |                                  |
|                                   |                                     |                         |        |            |                |                                  |
|                                   |                                     |                         |        |            |                |                                  |

2.Unit – Price List In unit price list click on add unit price list

# **Highrise Sales**

| - Price List   |                                 |               |         |       |                 | Ba      | ck to Unit Price List |
|----------------|---------------------------------|---------------|---------|-------|-----------------|---------|-----------------------|
| ing-Price List | Unit Price List<br>Valid From 2 | 6/08/2016     | <u></u> | Valid | 1 To 26/08/2016 | <u></u> |                       |
|                | Charge Type                     | Туре          | Rate1   | Rate2 | Rate3           | Rate4   | Floor Rise Templ      |
|                | 00 2BHK                         |               |         |       |                 |         |                       |
|                | BASIC COST                      | Per Unit An 🔻 | 0.00    | 0.00  | 0.00            | 0.00    | Select •              |
|                | Parking                         | Per Unit Ar   | 0.00    | 0.00  | 0.00            | 0.00    | Select •              |
|                | Electricity                     | Per Unit An 🔻 | 0.00    | 0.00  | 0.00            | 0.00    | Select V              |
|                | 00 3BHK                         |               |         |       |                 |         |                       |
|                | BASIC COST                      | Per Unit Ar 🔻 | 0.00    | 0.00  | 0.00            | 0.00    | Select V              |
|                | Parking                         | Per Unit Ar   | 0.00    | 0.00  | 0.00            | 0.00    | Select V              |
|                | Electricity                     | Per Unit An 🔻 | 0.00    | 0.00  | 0.00            | 0.00    | Select •              |

### 3.Parking – Price List In parking price list click on Add parking list

| ← → C L testserver:85/High                | riseSales/ParkingPriceList.aspx                                                                                                    |                                                                                                    | ☆ :                                                                                                    |
|-------------------------------------------|----------------------------------------------------------------------------------------------------|----------------------------------------------------------------------------------------------------|----------------------------------------------------------------------------------------------------|
| Highrise   Sales ~                        | AA Contractor >> 0001 Construction Line                                                                                                    |                                                                                                    | Hello, support 🗸 KANIX                                                                                                    |
| Transactions Browse Reports               | Tools Setup Navigator                                                                                                    |                                                                                                    | Select Project                                                                                                    |
| Project Setup Unit Definition Price Setur | p Interest Configuration Global Configuration                                                                                                    |                                                                                                    |                                                                                                    |
| Floor Rise                                | Project 0001 Construction Line                                                                                                    | •                                                                                                    |                                                                                                    |
| Unit - Price List<br>Parking-Price List   | Add New Parking Price List                                                                                                    |                                                                                                    | Back to Parking Price List                                                                                                    |
|                                           | Description                                                                                                    | Remark                                                                                                    |                                                                                                    |
|                                           |                                                                                                    |                                                                                                    |                                                                                                    |
|                                           | From Date 26/08/2016                                                                                                    | To Date                                                                                                    | 26/08/2016                                                                                                    |
|                                           | Category                                                                                                    | Туре                                                                                                    | Rate                                                                                                    |
|                                           |                                                                                                    |                                                                                                    |                                                                                                    |
|                                           | Paid                                                                                                    | Per Unit Area 🔻                                                                                                    | 0.00                                                                                                    |
|                                           | Paid<br>Free                                                                                                    | Per Unit Area   Per Unit Area                                                                                                    | 0.00                                                                                                    |
|                                           | Pad<br>Free<br>Single Big                                                                                                    | Per Unit Area    Per Unit Area    Per Unit Area                                                                                                    | 000 000 000 000                                                                                                    |
|                                           | Pad Free Single Big Single Small                                                                                                    | Per Unit Area     ▼       Per Unit Area     ▼       Per Unit Area     ▼       Per Unit Area     ▼                                                                                                    | 0 00<br>0 00<br>0 00<br>0 00<br>0 00                                                                                                    |
|                                           | Pad<br>Free<br>Sngle Bg<br>Sngle Small<br>Single Medium                                                                                                    | Per Unit Area     ▼       Per Unit Area     ▼       Per Unit Area     ▼       Per Unit Area     ▼       Per Unit Area     ▼                                                                                                    | 0 00<br>0 00<br>0 00<br>0 00<br>0 00<br>0 00                                                                                                    |
|                                           | Pad Free Sngle Big Sngle Small Single Medium Back to Back                                                                                                    | Per Unit Area       Per Unit Area       Per Unit Area       Per Unit Area       Per Unit Area       Per Unit Area       Per Unit Area                                                                                                    | 000<br>000<br>000<br>000<br>000<br>000<br>000                                                                                                    |
|                                           | Pad Free Sngle Big Sngle Small Sngle Medium Back to Back Back to Back - Small and Big                                                                                                    | Per Unit Area       Per Unit Area       Per Unit Area       Per Unit Area       Per Unit Area       Per Unit Area       Per Unit Area       Per Unit Area       Per Unit Area                                                                                                    | 000<br>000<br>000<br>000<br>000<br>000<br>000<br>000                                                                                                    |
|                                           | Pad Free Single Big Single Small Single Medium Back to Back Back to Back - Small and Big Back to Back - Big and Big                                                                                                    | Per Unit Area     •       Per Unit Area     •       Per Unit Area     •       Per Unit Area     •       Per Unit Area     •       Per Unit Area     •       Per Unit Area     •       Per Unit Area     •       Per Unit Area     •       Per Unit Area     •       Per Unit Area     •                                                                                                    | 000         000           000         000           000         000           000         000           000         000           000         000           000         000           000         000           000         000           000         000                                                                               |
|                                           | Pad Free Single Big Single Big Single Small Single Medium Back to Back Back to Back - Small and Big Back to Back - Big and Big Back to Back - Small and Small                                                                                                    | Per Unit Area     •       Per Unit Area     •       Per Unit Area     •       Per Unit Area     •       Per Unit Area     •       Per Unit Area     •       Per Unit Area     •       Per Unit Area     •       Per Unit Area     •       Per Unit Area     •       Per Unit Area     •       Per Unit Area     •       Per Unit Area     •                                                                                                    | 000         000           000         000           000         000           000         000           000         000           000         000           000         000           000         000           000         000           000         000           000         000                                                     |
|                                           | Pad  Free Single Big Single Big Single Small Single Medium Back to Back to Back - Small and Big Back to Back - Big and Big Back to Back - Small and Amall Back to Back - Small and Amall                                                                                                    | Per Unit Area     •       Per Unit Area     •                                                                                                    | 000         000           000         000           000         000           000         000           000         000           000         000           000         000           000         000           000         000           000         000           000         000           000         000           000         000 |
|                                           | Paid Paid Pree Single Big Single Small Single Medium Back to Back - Small and Big Back to Back - Big and Big Back to Back - Small and Big Back to Back - Small and Medium Back to Back - Small and Ammetium Back to Back - Small and Ammetium Back to Back - Small and Big Back to Back - Small and Big Back to Back - Small to Back to Back - Small to Back to Back - Small to Back to Back - Small to Back to Back - Small to Back to Back - Small to Back to Back - Small to Back to Back - Small to Back to Back - Small to Back - Small to Back to Back + Small to Back to Back + Small to Back + Small to Back | Per Unit Area  Per Unit Area Per Unit Area P |                                                                                                    |

### IV. Setup →Interest Config.

1. Configure Globally

In configure globally click on add interest configuration

| 🕕 Configure Globally 🛛 🗙 🔛                |                                                |                                                                                                    |
|-------------------------------------------|------------------------------------------------|----------------------------------------------------------------------------------------------------|
| ← → C 🗋 testserver:85/Highri              | iseSales/InterestGlobal.aspx?PageType=INT_GLOB | SAL the second second |
| Highrise   Sales ~                        | AA Contractor >> 0001 Construction Line        | Hello, support 🗸 🕅 🏹                                                                                                    |
| Transactions Browse Reports 1             | Tools Setup Navigator                          | Select Project                                                                                                    |
| Project Setup Unit Definition Price Setup | Interest Configuration Global Configuration    |                                                                                                    |
| Configure Globally                        | Add/Modify Rates                               | Back to Interest Rates                                                                                                    |
| Configure Salewise                        | Remark                                         | Effective Date 25/05/2016                                                                                                    |
|                                           | Above Days                                     | Interest % Interest Type Action                                                                                                    |
|                                           |                                                | Simple   Delete                                                                                                    |
|                                           | Add New Row                                    |                                                                                                    |
|                                           |                                                | Save                                                                                                    |
|                                           |                                                | _                                                                                                    |
|                                           |                                                |                                                                                                    |
|                                           |                                                |                                                                                                    |
|                                           |                                                |                                                                                                    |
|                                           |                                                |                                                                                                    |
|                                           |                                                |                                                                                                    |
|                                           |                                                |                                                                                                    |
|                                           |                                                | 12.06 DM                                                                                                    |
|                                           |                                                | 12:20 FM                                                                                                    |

### 2. Configure Project wise

### In configure project wise click on add interest configuration

| in configure Projectwise                                    |                                            |                   |             |                |                        |
|-------------------------------------------------------------|--------------------------------------------|-------------------|-------------|----------------|------------------------|
| ← → C 🗋 testserver:85/Highris                               | eSales/InterestGlobal.aspx?PageTyp         | pe=INT_PROJECT    |             |                | ☆ :                    |
| Highrise   Sales ~                                          | AA Contractor >> 0001 Construction Line    |                   |             |                | Hello, support V       |
| Transactions Browse Reports To                              | ools Setup Navigator                       |                   |             |                | Select Project         |
| Project Setup Unit Definition Price Setup                   | Interest Configuration Global Configuratio | n                 |             |                |                        |
| Configure Globally Configure Projectwise Configure Salewise | Project 0001 C                             | Construction Line | Ŧ           |                |                        |
|                                                             | Add/Modify Rates                           |                   |             |                | Back to Interest Rates |
|                                                             | Remark                                     |                   | Effective D | ate 26/08/2016 |                        |
|                                                             | Above Days                                 |                   | Interest %  | Interest Type  | Action                 |
|                                                             |                                            |                   |             | Simple v       | Delete                 |
|                                                             | Add New Row                                |                   |             |                |                        |
|                                                             |                                            |                   | Save        |                |                        |
|                                                             |                                            |                   |             |                |                        |
|                                                             |                                            |                   |             |                |                        |
|                                                             |                                            |                   |             |                |                        |
|                                                             |                                            |                   |             |                |                        |
|                                                             | 747                                        |                   |             |                | 12:31 PM               |
|                                                             |                                            |                   |             |                | ▲ 10 ± 26/08/2016      |

### 3. Configure Sale wise

| 🐠 Configure Salewise   Setup 🗙 🦲          |                                             |                                            |          |                   | a d x                  |
|-------------------------------------------|---------------------------------------------|--------------------------------------------|----------|-------------------|------------------------|
| ← → C 🗋 testserver:85/Highris             | eSales/InterestGlobal.aspx?Pa               | ageType=INT_SALE                           |          |                   | ☆ =                    |
| Highrise   Sales ~                        | AA Contractor >> 0001 Construction          | Line >> 001 AA Building >> 001 AA Building |          | Hello, sup        |                        |
| Transactions Browse Reports To            | ools Setup Navigator                        |                                            |          |                   | Select Project         |
| Project Setup Unit Definition Price Setup | Interest Configuration Global Configuration | iguration                                  |          |                   |                        |
| Configure Globally                        | Project                                     | 0001 Construction Line 🔹 👻                 | Building | 001 AA Building v |                        |
| Configure Projectwise                     | Wing                                        | AA Wing 💌                                  | Unit     | Select an Unit 💌  |                        |
|                                           | Configure Salewise                          |                                            |          | Add Interes       | st Configuration       |
|                                           |                                             |                                            |          |                   |                        |
|                                           |                                             |                                            |          |                   |                        |
|                                           |                                             |                                            |          |                   |                        |
|                                           |                                             |                                            |          |                   |                        |
|                                           |                                             |                                            |          |                   |                        |
|                                           |                                             |                                            |          |                   |                        |
|                                           |                                             |                                            |          |                   |                        |
|                                           |                                             |                                            |          |                   |                        |
|                                           |                                             |                                            |          |                   |                        |
|                                           |                                             |                                            |          |                   |                        |
|                                           |                                             |                                            |          |                   |                        |
|                                           |                                             |                                            |          |                   |                        |
|                                           |                                             |                                            |          |                   | -                      |
| 🚱 📀 📴 🔉 [                                 | W 📝                                         |                                            |          | ~ <b>N</b>        | 12:34 PM<br>26/08/2016 |

### V. Setup $\rightarrow$ Global Config.

### 1. Area Type

| , 🏶 Area Type 🛛 🗙 📃                       |                      |                                                             |        |                         | ≜ <u>–</u> ∂ >                 | × |
|-------------------------------------------|----------------------|-------------------------------------------------------------|--------|-------------------------|--------------------------------|---|
| ← → C 🗋 testserver:85/Highri              | seSales/GlobalD      | efault.aspx                                                 |        |                         | 2                              | ≡ |
| Highrise   Sales ~                        | AA Contractor >> 0   | 001 Construction Line >> 001 AA Building >> 001 AA Building |        |                         | Hello, support 🗸 KANIX         | Î |
| Transactions Browse Reports 1             | Tools Setup          | Navigator                                                   |        |                         | Select Project                 |   |
| Project Setup Unit Definition Price Setup | Interest Configurati | on Global Configuration                                     |        |                         |                                |   |
| Area Tura                                 | Area Type            |                                                             |        |                         | Move Up   Move Down            |   |
| Unit Types                                |                      |                                                             |        | Show Rows: 40 V         | Page: 1 of 1 Co                |   |
| Customer Type                             | Select               | Description                                                 |        | Consideration Percent   | Action                         |   |
| Occupant Type                             |                      | Carpet Area                                                 | 100.00 | Consideration r creativ | Edit   Delete                  |   |
| Parking Level                             |                      | Terrace Area                                                | 50.00  |                         | Edit   Delete                  |   |
| Parking Remark                            | Add                  |                                                             |        |                         | Save I Cancel                  |   |
| Sales Remark                              |                      |                                                             |        |                         |                                |   |
| Sales Status Change Reason                |                      |                                                             |        |                         |                                |   |
| Unit Remark                               |                      |                                                             |        |                         |                                |   |
| Finance Details                           |                      |                                                             |        |                         |                                |   |
| Agreement Other Charges                   |                      |                                                             |        |                         |                                |   |
| Charge Type                               |                      |                                                             |        |                         |                                |   |
| Sale Transaction Type                     |                      |                                                             |        |                         |                                |   |
| Registration Office                       |                      |                                                             |        |                         |                                |   |
|                                           |                      |                                                             |        |                         |                                |   |
|                                           |                      |                                                             |        |                         |                                |   |
|                                           |                      |                                                             |        |                         |                                |   |
|                                           |                      |                                                             |        |                         |                                |   |
|                                           |                      |                                                             |        |                         |                                |   |
|                                           |                      |                                                             |        |                         |                                |   |
|                                           |                      |                                                             |        |                         |                                | - |
| 🚱 📀 🖻 🔉                                   | W 📝                  |                                                             |        |                         | ▲ 隆 🛱 🕪 12:37 PM<br>26/08/2016 |   |

### 2. Unit Type

| 📣 Unit Types     Highrise Sale 🗙 💽  |                                                                               | (L) (L) (L) (L) (L) (L) (L) (L) (L) (L) |
|-------------------------------------|-------------------------------------------------------------------------------|-----------------------------------------|
| ← → C bestserver:85/H               | lighriseSales/UnitType.aspx                                                   | ය] =                                    |
| Highrise   Sales V                  | AA Contractor >> 0001 Construction Line >> 001 AA Building >> 001 AA Building | Hello, support 🗸                        |
| Transactions Browse Reports         | s Tools Setup Navigator                                                       | Select Project                          |
| Project Setup Unit Definition Price | Setup Interest Configuration Global Configuration                             |                                         |
|                                     | Unit Types                                                                    |                                         |
| Area Type Unit Types                |                                                                               | Show Rows: 40 V Page: 1 of 2 Go 1 2     |
| Customer Type                       | Unit Types                                                                    | Action                                  |
| Occupant Type                       | OFFICE SPACE                                                                  | Edit   Delete                           |
| Parking Level                       | FLAT                                                                          | Edit   Delete                           |
| Parking Remark                      | SHOP SITE                                                                     | Edit   Delete                           |
| Sales Remark                        | FLAT                                                                          | Edit   Delete                           |
|                                     | sco                                                                           | Edit   Delete                           |
| Sales Status Change Reason          | RESIDENTAIL PLOT                                                              | Edit   Delete                           |
| Unit Remark                         | BUILT UP INDUSTRIAL UNIT                                                      | Edit   Delete                           |
| Finance Details                     | BOOTHS                                                                        | Edit   Delete                           |
| Agreement Other Charges             | VILLA                                                                         | Edit   Delete                           |
| Letter Configuration                | INDUSTRIAL PLOT                                                               | Edit   Delete                           |
|                                     | INDUSTRIAL PLOT                                                               | Edit   Delete                           |
| Charge Type                         | Residential Plot                                                              | Edit   Delete                           |
| Sale Transaction Type               | GH Site                                                                       | Edit   Delete                           |
| Registration Office                 | GH Flats                                                                      | Edit   Delete                           |
|                                     | Apartments                                                                    | Edit   Delete                           |
|                                     | Shop                                                                          | Edit   Delete                           |
|                                     | Doorns                                                                        | Edit   Delete                           |
|                                     | Reviential                                                                    | Edit   Delete                           |
|                                     | IT SDACE                                                                      | Edit   Delete                           |
|                                     | Builtun Lints                                                                 | Edit   Delete                           |
|                                     | Park                                                                          | Edit   Delete                           |
|                                     | Commercial Site                                                               | Edit   Delete                           |
|                                     | Primary School                                                                | Edit   Delete                           |
| 🚱 📀 💽 🔊                             |                                                                               | ▲ 🍺 🛍 🕩 12:38 PM<br>26/08/2016          |

## 3. Customer Type

|                                                                                                    | 🐠 Customer Type    Highrise 🗙 🦲           |                                                                               |                                       |
|----------------------------------------------------------------------------------------------------|-------------------------------------------|-------------------------------------------------------------------------------|---------------------------------------|
| Openet Sele         Addition to 0001 Construction Line >> 001 AA Building >> 001 AA Building         Mode Note Construction Line >> 001 AA Building >> 001 AA Building           Transactions         Brows         Report         Tools         Sele         Sele <th>← → C 🗋 testserver:85/Highr</th> <th>iseSales/CustomerType.aspx</th> <th>☆ =</th>                                                                                                    | ← → C 🗋 testserver:85/Highr               | iseSales/CustomerType.aspx                                                    | ☆ =                                   |
| Transactions       Browse       Reports       Tools       Setup       Navigator       Setect Project         Project Setup       Unit Definition       Price Setup       Interest Configuration       Global Configuration       Global Co | Highrise   Sales ~                        | AA Contractor >> 0001 Construction Line >> 001 AA Building >> 001 AA Building | Hello, support 🗸                      |
| Protectedur     Unit Definition     Price Setur     Mentest Configuration     Global Configuration       Aran Type<br>Unit Types     Customer Type     Show Rows: ① Page: ① of ① of       Designer Type     Show Rows: ② Page: ① of ① of       Parking Leval     Saft Debite       Parking Remark     Saft Debite       Safes Remark     Saft Debite       Safes Remark     Saft Debite       Parking Remark     Saft Debite       Safes Remark     Saft Debite       Parking Remark     Saft Debite       Safes Remark     Saft Debite       Parking Remark     Saft Debite       Safes Remark     Saft Debite       Parking Remark     Saft Debite       Safes Remark     Saft Debite       Agreement Other Charges     Saft Debite       Letter Configuration     Saft Debite       Registration Office     Saft Debite                                                                                                    | Transactions Browse Reports               | Tools Setup Navigator                                                         | Select Project                        |
| Area Type       Customer Type         Customer Type       Show Rows (a) Page: 1 of 1 of         Occusomer Type       Reputar         Parking Remark.       Sates Remark         Sates Status Change Reason       East Delete         Unit Remark.       East Delete         Sates Status Change Reason       East Delete         Unit Remark.       East Delete         Sates Status Change Reason       East Delete         Unit Remark.       East Delete         Agreement Other Changes       East Delete         Letter Configuration       East Delete         Sate Status On Type       Save Total         Registration Office       Save Total                                                                                                    | Project Setup Unit Definition Price Setup | Interest Configuration Global Configuration                                   |                                       |
| Lett Type   Lunt Type   Customer Type   Occupant Type   Parking Remark   Sates Remark   Sates Status Change Reason   Unt Remark   Sates Status Change Reason   Unt Remark   Sates Status Change Reason   Unt Remark   Sates Status Change Reason   Unt Remark   Sates Status Change Reason   Unt Remark   Sates Status Change Reason   Unt Remark   Sates Status Change Reason   Unt Remark   Sates Status Change Reason   Unt Remark   Sates Status Change Reason   Unt Remark   Sates Status Change Reason   Unt Remark   Sates Status Change Reason   Unt Remark   Sates Status Change Reason   Unt Remark   Sates Status Change Reason   Unt Remark   Sates Status Change Reason   Unt Remark   Sates Status Change Reason   Sates Status Change Reason   Unt Remark   Sates Status Change Reason   Sates Status Change Reason   Sates Remark   Sates Status Change Reason   Sates Status Change Reason   Sates Remark   Sates Status Change Reason   Sates Remark   Sates Status Change Reason   Sates Status Change Reason   Sates Remark   Sates Status Change Reason   Sates Status Change Reason   Sates Remark   Sates Remark   S                                                                                                    | A                                         | Customer Type                                                                 |                                       |
| Customer Type     Customer Types     Action       Occupant Type     Regular     Edit Debte       Parking Remark     Second Home Buyer     Edit Debte       Sales Remark     Test2     Edit Debte       Sales Status Change Reason     Edit Debte     Edit Debte       Unt Remark     Test3     Edit Debte       Sales Status Change Reason     Edit Debte     Edit Debte       Unt Remark     Test3     Edit Debte       Agreement Other Charges     Edit Debte     Edit Debte       Letter Configuration     Edit Debte     Edit Debte       Charge Type     Add     Save I Cancel                                                                                                    | Unit Types                                |                                                                               | Show Rows: 40 V Page: 1 of 1 Go       |
| Occupant Type     Regular     Extra Deteine       Parking Remark     Second Home Buyer     Extra Deteine       Sales Remark     Extra Deteine     Extra Deteine       Sales Status Change Reason     Extra Deteine     Extra Deteine       Unt Remark     Extra Deteine     Extra Deteine       Fance     Extra Deteine     Extra Deteine       Agreement Other Changes     Extra Deteine     Extra Deteine       Letter Configuration     Extra Deteine     Extra Deteine       Regular attom Office     Extra Deteine     Extra Deteine                                                                                                    | Customer Type                             | -<br>Customer Tunes                                                           | Action                                |
| Parking Level     firestor     Edit Deble       Parking Remark     Second Home Buyer     Edit Deble       Sales Remark     Te12     Edit Deble       Sales Status Change Reason     Edit Deble     Edit Deble       Unit Remark     Te11     Edit Deble       Vin Remark     Te13     Edit Deble       Agreemed Charbon Change     Edit Deble     Edit Deble       Letter Configuration     Edit Deble     Edit Deble       Charge Type     Edit Transaction Type     Edit Edit       Registration Office     Edit Edit     Edit Edit                                                                                                    | Occupant Type                             | Regular                                                                       | Edit I Delete                         |
| Parking Remark     Second Home Buyer     Self       Sels Remark     Test2     Est1 Deble       Sels Status Change Resson     Test1     Est1       Unit Remark     Test3     Est1 Deble       Agreement Other Charges     Add     Sels Sels Status Office                                                                                                    | Parking Level                             | Investor                                                                      | Edit   Delete                         |
| Sales Remark     Test     Excl [Decke]       Sales Salatus Change Reason     Excl [Decke]     Excl [Decke]       Unt Remark     Excl [Decke]     Excl [Decke]       Finance Data     Excl [Decke]     Excl [Decke]       Agreement Other Changes     Excl [Decke]     Excl [Decke]       Leter Configuration     Excl [Decke]     Excl [Decke]       Sale Transch Torpe     Excl [Decke]     Excl [Decke]       Registration Office     Excl [Decke]     Excl [Decke]                                                                                                    | Parking Remark                            | Second Home Buyer                                                             | Edit   Delete                         |
| Test1     Edit [Deble       Unit Remark     Edit [Deble       Finance Details     Edit [Deble       Agreement Other Charges     Edit [Deble       Letter Configuration     Edit [Deble       Charge Transaction Type     Edit [Deble       Registration Office     Edit [Deble                                                                                                    | Sales Remark                              | Test2                                                                         | Edit   Delete                         |
| Test     Edit   Deble       Und Remark     Edit   Deble       Finance Detalls     Add       Agreement Other Charges     Edit   Deble       Leter Configuration     Save   Cancel       Charge Type     Save   Cancel       Sale Transaction Type     Registration Office                                                                                                    | Coles Status Change Resson                | Test1                                                                         | Edit   Delete                         |
| Unit Remark     Test     Edit [ Deble       Finance Details     Seve [ Cancel       Add     Seve [ Cancel       Letter Configuration     Seve [ Cancel       Charge Type     Seve [ Cancel       Seale Transaction Type     Seve [ Cancel       Registration Office     Seve [ Cancel                                                                                                    | Sales Status Change Reason                | Test                                                                          | Edit   Delete                         |
| Finance Datalis     Add     Save   Cancel       Agreement Other Charges     Letter Confluration     Save   Cancel       Charge Type     Sale Transaction Type     Finance       Registration Office     Finance     Finance                                                                                                    | Unit Remark                               | Test                                                                          | Edit   Delete                         |
| Letter Configuration<br>Charge Type<br>Sale Transaction Type<br>Registration Office                                                                                                    | Finance Details                           | Add                                                                           | Save   Cancel                         |
| Charge Type<br>Sale Transaction Type<br>Registration Office                                                                                                    | Letter Configuration                      |                                                                               | · · · · · · · · · · · · · · · · · · · |
| Sale Transaction Type<br>Registration Office                                                                                                    | Charge Type                               |                                                                               |                                       |
| Registration Office                                                                                                    | Sale Transaction Type                     |                                                                               |                                       |
|                                                                                                    | Registration Office                       |                                                                               |                                       |
|                                                                                                    | regulation on de                          |                                                                               |                                       |
|                                                                                                    |                                           |                                                                               |                                       |
|                                                                                                    |                                           |                                                                               |                                       |
|                                                                                                    |                                           |                                                                               |                                       |
|                                                                                                    |                                           |                                                                               |                                       |
|                                                                                                    |                                           |                                                                               |                                       |
|                                                                                                    |                                           |                                                                               |                                       |
|                                                                                                    |                                           |                                                                               |                                       |
|                                                                                                    |                                           |                                                                               |                                       |
|                                                                                                    | 🚱 📀 📴 🔉 🛛                                 |                                                                               | ▲ 🔀 🛱 🕩 12:38 PM<br>26/08/2016        |

4. Occupation Type

# **Highrise Sales**

| 🐠 Occupant Type     Highrise 🗙 📃                          |                          |                                                            |                       | ≜ <u>–</u> @ ×                 |
|-----------------------------------------------------------|--------------------------|------------------------------------------------------------|-----------------------|--------------------------------|
| $\leftarrow$ $\rightarrow$ C $\square$ testserver:85/High | riseSales/Occupant       | Туре.аspx                                                  |                       | ☆ =                            |
| Highrise   Sales ~                                        | AA Contractor >> 000     | 01 Construction Line >> 001 AA Building >> 001 AA Building | н                     | ello, support V                |
| Transactions Browse Reports                               | Tools Setup Na           | avigator                                                   |                       | Select Project                 |
| Project Setup Unit Definition Price Setu                  | p Interest Configuration | n Global Configuration                                     |                       |                                |
| A                                                         | Occupant Type            |                                                            |                       |                                |
| Linit Types                                               |                          |                                                            | Show Rows: 40 . Page: | of 1 Co                        |
| Customer Type                                             |                          |                                                            |                       | 011 30                         |
| Occupant Type                                             |                          | Occupant Type                                              |                       | Action                         |
| Parking Level                                             | Test                     |                                                            |                       | Edit   Delete                  |
| Parking Remark                                            | Test                     |                                                            |                       | Edit   Delete                  |
| Sales Remark                                              | Add                      |                                                            |                       | Save   Cancel                  |
| Sales Status Change Reason                                |                          |                                                            |                       |                                |
| Unit Remark                                               |                          |                                                            |                       |                                |
| Finance Details                                           |                          |                                                            |                       |                                |
| Agreement Other Charges                                   |                          |                                                            |                       |                                |
| Letter Configuration                                      |                          |                                                            |                       |                                |
| Charge Type                                               |                          |                                                            |                       |                                |
| Sale Transaction Type                                     |                          |                                                            |                       |                                |
| Registration Office                                       |                          |                                                            |                       |                                |
|                                                           |                          |                                                            |                       |                                |
|                                                           |                          |                                                            |                       |                                |
|                                                           |                          |                                                            |                       |                                |
|                                                           |                          |                                                            |                       |                                |
|                                                           |                          |                                                            |                       |                                |
|                                                           |                          |                                                            |                       |                                |
|                                                           |                          |                                                            |                       | -                              |
| 📀 📀 🖻 🔈                                                   | w 🧭                      |                                                            |                       | ▲ 🍡 😭 🕩 12:39 PM<br>26/08/2016 |
|                                                           |                          |                                                            |                       |                                |

## 5. Parking Level

| N Parking Level    Highrise S ×      |                                                                               | A - 8                           |
|--------------------------------------|-------------------------------------------------------------------------------|---------------------------------|
| - → C   ] testserver:85/H            | ighriseSales/ParkingLevel.aspx                                                | মি<br>হি                        |
| Highrise   Sales ~                   | AA Contractor >> 0001 Construction Line >> 001 AA Building >> 001 AA Building | Hello, support 🗸 🦊              |
| Fransactions Browse Reports          | Tools Setup Navigator                                                         | Select Project                  |
| roject Setup Unit Definition Price S | Setup Interest Configuration Global Configuration                             |                                 |
|                                      | Parking Level                                                                 |                                 |
| Area Type                            |                                                                               |                                 |
| Unit Types                           |                                                                               | Show Rows: 40 V Page: 1 of 1 Go |
| Customer Type                        | Parking Level                                                                 | Action                          |
| Occupant Type                        | a                                                                             | Edit   Delete                   |
| Parking Level                        | a                                                                             | Edit   Delete                   |
| Parking Remark                       | a                                                                             | Edit   Delete                   |
| Sales Remark                         | Basement                                                                      | Edit   Delete                   |
| Sales Status Change Reason           | GRL                                                                           | Edit   Delete                   |
| Unit Remark                          | Test1                                                                         | Edit   Delete                   |
| Finance Details                      |                                                                               | Cours Course                    |
| Agreement Other Charges              | Add                                                                           | Save   Cancel                   |
| Letter Configuration                 |                                                                               |                                 |
| Charge Type                          |                                                                               |                                 |
| Sale Transaction Type                |                                                                               |                                 |
| Registration Office                  |                                                                               |                                 |
| registration once                    |                                                                               |                                 |
|                                      |                                                                               |                                 |
|                                      |                                                                               |                                 |
|                                      |                                                                               |                                 |
|                                      |                                                                               |                                 |
|                                      |                                                                               |                                 |
|                                      |                                                                               |                                 |
|                                      |                                                                               |                                 |
|                                      |                                                                               | 12:39 PN                        |
| 🤊 💙 🔛 🕓                              |                                                                               | ▲ 10 26/08/201                  |

6. Parking Remark

# **Highrise Sales**

| 📣 Parking Remark     Highris 🗙 🦲             |                                    |                                               |                         | 2 - 8 ×            |
|----------------------------------------------|------------------------------------|-----------------------------------------------|-------------------------|--------------------|
| ← → C 🗋 testserver:85/High                   | riseSales/ParkingRemark.aspx       |                                               |                         | ☆ =                |
| Highrise   Sales ~                           | AA Contractor >> 0001 Construction | on Line >> 001 AA Building >> 001 AA Building | He                      | illo, support V    |
| Transactions Browse Reports                  | Tools Setup Navigator              |                                               |                         | Select Project     |
| Project Setup Unit Definition Price Setup    | p Interest Configuration Global Co | onfiguration                                  |                         |                    |
|                                              | Parking Remark                     |                                               |                         |                    |
| Area Type                                    |                                    |                                               | Chaus Bernel            |                    |
| Customer Tune                                |                                    |                                               | Show Rows. 40 ¥ Page. 1 | of 1 Go            |
| Convert Type                                 |                                    | Parking Remark                                |                         | Action             |
| Occupant Type                                | EAST                               |                                               |                         | Edit   Delete      |
| Parking Level                                | NORTH                              |                                               |                         | Edit   Delete      |
| Parking Remark                               | NORTH WEST                         |                                               |                         | Edit   Delete      |
| Sales Remark                                 | SOUTH Test2                        |                                               |                         | Edit   Delete      |
| Sales Status Change Reason                   | WEST                               |                                               |                         | Edit   Delete      |
| Unit Remark                                  |                                    |                                               |                         |                    |
| Finance Details                              | Add                                |                                               |                         | Save   Cancel      |
| Agreement Other Charges                      |                                    |                                               |                         |                    |
| Letter Configuration                         |                                    |                                               |                         |                    |
| Charge Type                                  |                                    |                                               |                         |                    |
| Sale Transaction Type                        |                                    |                                               |                         |                    |
| Registration Office                          |                                    |                                               |                         |                    |
|                                              |                                    |                                               |                         |                    |
|                                              |                                    |                                               |                         |                    |
|                                              |                                    |                                               |                         |                    |
|                                              |                                    |                                               |                         |                    |
|                                              |                                    |                                               |                         |                    |
|                                              |                                    |                                               |                         |                    |
|                                              |                                    |                                               |                         |                    |
| testserver.85/Highrisesales/SalesRemark.aspx |                                    |                                               |                         | 12/20 014          |
| 🎯 👂 🖻 🔍                                      |                                    |                                               |                         | ▲ 😼 🗊 🕩 26/08/2016 |

### 7. Sales Remark

| 📣 Sales Remark     Highrise S 🗙 🦲        |                                                                               |                                 |
|------------------------------------------|-------------------------------------------------------------------------------|---------------------------------|
| ← → C 🗋 testserver:85/High               | nriseSales/SalesRemark.aspx                                                   | ත් <b>ස</b> ්                   |
| Highrise   Sales ~                       | AA Contractor >> 0001 Construction Line >> 001 AA Building >> 001 AA Building | Hello, support 🗸 🕅              |
| Transactions Browse Reports              | Tools Setup Navigator                                                         | Select Project                  |
| Project Setup Unit Definition Price Setu | up Interest Configuration Global Configuration                                |                                 |
|                                          | Sales Remark                                                                  |                                 |
| Area Type                                |                                                                               |                                 |
| Unit Types                               |                                                                               | Show Rows: 40 V Page: 1 of 1 Go |
| Customer Type                            | Sales Remark                                                                  | Action                          |
| Occupant Type                            | AC Provided                                                                   | Edit   Delete                   |
| Parking Level                            | Authorization Date                                                            | Edit   Delete                   |
| Parking Remark                           | Box Rack                                                                      | Edit   Delete                   |
| Sales Remark                             | FILE NO                                                                       | Edit   Delete                   |
| Salae Statue Change Resear               | File No.                                                                      | Edit   Delete                   |
| Sales Status Change Reason               | JV                                                                            | Edit   Delete                   |
| Unit Remark                              | RACK NO                                                                       | Edit   Delete                   |
| Finance Details                          | RECK NO                                                                       | Edit   Delete                   |
| Agreement Other Charges                  | Recomended For Cancellation                                                   | Edit   Delete                   |
| Letter Configuration                     | Iesti<br>Writer Bercode                                                       | Edit   Delete                   |
| Charge Type                              |                                                                               |                                 |
| Sale Transaction Type                    | Add                                                                           | Save   Cancel                   |
| Registration Office                      |                                                                               |                                 |
|                                          |                                                                               |                                 |
| 🚱 📀 💁 🔈                                  |                                                                               | ▲ 1240 PM<br>26/08/2016         |

8. Sales Status Change Reason

# **Highrise Sales**

|                                   |                                                |                                              |                         | Select Pro    |
|-----------------------------------|------------------------------------------------|----------------------------------------------|-------------------------|---------------|
| t Setup Unit Definition Price Set | up Interest Configuration Global Configuration |                                              |                         |               |
| rea Type                          | Sales Status Reason                            |                                              |                         |               |
| Init Types                        |                                                |                                              | Show Rows: 40 - Page: 4 | af 1          |
| Juic Types                        |                                                |                                              | Show Rows. 40 ¥ Page. 1 | OT 1 GO       |
| ustomer Type                      | Sales Status Change Reason                     | Remark                                       | Sales Status            | Action        |
| ccupant Type                      | Customer Transfer / Resale                     |                                              | Booking                 | Edit   Delete |
| arking Level                      | Customer Transfer / Resale                     |                                              | Normal                  | Edit   Delete |
| arking Remark                     | Forfeit and Refund                             |                                              | Booking                 | Edit   Delete |
| alea Remark                       | Forfeit and Refund                             |                                              | Normal                  | Edit   Delete |
| ales Remark                       | Forfeiture                                     |                                              | Booking                 | Edit   Delete |
| ales Status Change Reason         | Forfeiture                                     |                                              | Normal                  | Edit   Delete |
| nit Remark                        | Refund                                         |                                              | Normal                  | Edit   Delete |
| inance Details                    | Refund                                         |                                              | Booking                 | Edit   Delete |
| greement Other Charges            | Reserve Flat Cancelled                         | Customer Purchase for resale                 | Normal                  | Edit   Delete |
| greement onler charges            | Test1                                          |                                              | Normal                  | Edit   Delete |
| etter Configuration               | Test1                                          | Test1                                        | Normal                  | Edit   Delete |
| harge Type                        | test2                                          | test2                                        | Normal                  | Edit   Delete |
| ale Transaction Type              | Test4                                          | Test4                                        | Normal                  | Edit   Delete |
|                                   | Transfer to another flat no                    |                                              | Normal                  | Edit   Delete |
| egistration Onice                 | Unable of pay Installment                      |                                              | Normal                  | Edit   Delete |
|                                   | Unable to pay Installment                      |                                              | Normal                  | Edit   Delete |
|                                   | Unable to pay installment .                    | Unable to pay installment by customer.       | Booking                 | Edit   Delete |
|                                   | Unable to pay installment.                     | Unable to pay installment by customer.       | Normal                  | Edit   Delete |
|                                   | Unit Change                                    | Customer Unit change as per his/her request. | Normal                  | Edit   Delete |
|                                   | Wrong Booking                                  | Wrong Flat booked by users                   | Booking                 | Edit   Delete |
|                                   | Wrong Booking by users                         | Wrong Booking by users                       | Normal                  | Edit   Delete |
|                                   | Wrong Data Entry                               |                                              | Normal                  | Edit   Delete |
|                                   | Add                                            |                                              | Normal                  | Save   Cancel |

### 9. Unit Remark

|                                                                                                    | 🐠 Unit Remark     Highrise Sa 🗙       |                                                                               | _ @ ×                          |
|----------------------------------------------------------------------------------------------------|---------------------------------------|-------------------------------------------------------------------------------|--------------------------------|
|                                                                                                    | ← → C 🗋 testserver:85/Hi              | ighriseSales/UnitRemark.aspx                                                  | යි 🗉                           |
| Transactions       Brows       Reports       Tools       Selage       Navigator       Selage       Control         Appendence       Free Selage       Martines/ Configuration       Obtal Configuration       Obtal Configuration       Obta                                                                                                    | Highrise   Sales ~                    | AA Contractor >> 0001 Construction Line >> 001 AA Building >> 001 AA Building | Hello, support 🗸 🛛 🤾           |
| Yeb King King Price Seture Vertex Configuration Global Configuration     Ara Type   With Types   Geotype Type   Geotype Type   Parking Remark   Sales Remark   Sales Remark <t< th=""><th>Transactions Browse Reports</th><th>Tools Setup Navigator</th><th>Select Project</th></t<>                                                                                                    | Transactions Browse Reports           | Tools Setup Navigator                                                         | Select Project                 |
| Ava Type   Unit Types   Outsomer Type   Outsomer Type   Outsomer Type   Outsomer Type   Parking Ramark   Sales Ramark   Sales Change Reason   Sales Cancel   Sales Cancel   Sales Cancel     Sales Cancel     Sale                                                                                                    | Project Setup Unit Definition Price S | Betup Interest Configuration Global Configuration                             |                                |
| Action of type   Unit Type   Customer Type   Customer Type   Customer Type   Parking Lovel   Parking Lovel   Parking Lovel   Parking Lovel   Sales Remark   Sales Remark   Praces Conder   Argement Other Charges   Lefter Gordguration   Charges   Registration Office                                                                                                    | Arra Tura                             | Unit Remark                                                                   |                                |
| Customs Type   Customs Type   Customs Type   Customs Type   Customs Type   Parking Level   Parking Ramark   Sales Ramark   Sales Ramark   Sales Satus Change Reason     Parking Ramark   Sales Satus Change Reason     Parking Ramark   Sales Satus Change Reason     Parking Ramark   Sales Satus Change Reason     Parking Ramark   Sales Satus Change Reason     Parking Ramark   Sales Satus Change Reason     Parking Ramark   Sales Satus Change Reason     Parking Ramark   Sales Satus Change Reason     Satus Change Reason     Satus Configuration     Satus Configuration Change     Satus Configuration Change                                                                                                    | Area Type                             |                                                                               | Show Power in a Pagar in a sta |
| Occupant Type   Parking Level   Parking Remark   Sales Remark   Sales Remark                                                                                                    | Customer Type                         |                                                                               |                                |
| Dimension Exit Debete   Parking Level Exit Debete   Parking Remark Exit Debete   South Exit Debete   South Exit Debete   South Exit Debete   South Exit Debete   Weit Exit Debete     Verity And     Paranee Details   Agreen confugration   Charge Type   Sale Transaction Type   Registration Office     Image: Type     Registration Office     Image: Type     Image: Type     Registration Office     Image: Type     Image: Type     Registration Office     Image: Type     Image: Type     Image: Type     Registration Office     Image: Type     Image: Type     Image: Type     Image: Type     Registration Office     Image: Type     Image: Type     Image: Type     Registration Office     Image: Type     Image: Type     Image: Type     Registration Office     Image: Type     Image: Type     Image: Type     Image: Type     Image: Type     Image: Type <td>Occupant Type</td> <td>Unit Remark</td> <td>Action</td>                                                                                                    | Occupant Type                         | Unit Remark                                                                   | Action                         |
| Parking Career   Parking Career   Parking Career   Seles Remark   Seles Remark <td>Desking Level</td> <td>Dimension</td> <td>Edit   Delete</td>                                                                                                    | Desking Level                         | Dimension                                                                     | Edit   Delete                  |
| Parting retrant:     Sales Remark:   Sales Remark:   Sales Remark:   Sales Remark:   Sales Remark:   Charge Reason     Data Defere     Concel     Add     Add     Sale Remark:     Sales Remark:   Sales Remark:   Concel     Add     Sales Remark:   Sales Remark:   Sales Re                                                                                                    | Parking Level                         | East                                                                          | Edit   Delete                  |
| Sete Status Charge Reason     Sete Status Charge Reason     Test1   Wet     Test1   Wet     Test1   Wet     Aution     Sate Status Charge Reason     Test1   Wet     Test1   Wet     Test1   Wet     Test1     Wet     Test1     Wet     Test1     Wet     Test1     Wet     Test1     Wet     Test1     Wet     Test1     Wet     Test1     Wet     Test1     Wet     Test1     Wet     Test1     Wet     Test1     Wet     Test1     Test1     Test1     Test1     Test1     Test1     Test1     Test1     Test1     Test1     Test1     Test1 <td>Parking Remark</td> <td>South</td> <td>Edit   Delete</td>                                                                                                    | Parking Remark                        | South                                                                         | Edit   Delete                  |
| Seles Soluta Change Reason Unit Reamon France Ostals Agreement Other Charges Leter Confugration Charges Leter Confugration Charges Registration Office                                                                                                    | Sales Remark                          | Test1                                                                         | Edit   Delete                  |
| Ute lease       France Details       Save   Cancel         Agreement Other Charges       Letter Configuration       Charge Type         Sale Transaction Type       Registration Office       Provide Charge Charge Cha | Sales Status Change Reason            | West                                                                          | Edit   Delete                  |
| France Debis         Agreement Observation         Letter Configuration         Charge Type         Sale Transaction Type         Registration Office                                                                                                    | Unit Remark                           | Add                                                                           | Save   Cancel                  |
| Agreement Unter Charges<br>Letter Configuration<br>Charge Type<br>Sale Transaction Type<br>Registration Office                                                                                                    | Finance Details                       |                                                                               |                                |
| Leter Congrigation<br>Charge Type<br>Sale Transaction Type<br>Registration Office                                                                                                    | Agreement Other Charges               |                                                                               |                                |
| Custor Financia Type<br>Registration Office                                                                                                    | Letter Contiguration                  |                                                                               |                                |
| Registration Office                                                                                                    | Charge Type                           |                                                                               |                                |
|                                                                                                    | Sale Fransaction Type                 |                                                                               |                                |
|                                                                                                    | Registration Office                   |                                                                               |                                |
|                                                                                                    |                                       |                                                                               |                                |
|                                                                                                    |                                       |                                                                               |                                |
|                                                                                                    |                                       |                                                                               |                                |
|                                                                                                    |                                       |                                                                               |                                |
|                                                                                                    |                                       |                                                                               |                                |
|                                                                                                    |                                       |                                                                               |                                |
| 🚯 💿 🔯 🔊 🕅 🧭                                                                                                    |                                       |                                                                               |                                |
|                                                                                                    |                                       |                                                                               | 10.10.014                      |
|                                                                                                    | 🚱 🔕 😓                                 |                                                                               | ▲ 😼 🔁 🕩 12:40 PM               |

10. Finance Details

In finance detail click on add finance.

# **Highrise Sales**

| 🐠 Finance Details     Highrise 🗙 |             |                        |                |                                            |                |          | (A) (- (B) X)        |
|----------------------------------|-------------|------------------------|----------------|--------------------------------------------|----------------|----------|----------------------|
| ← → C 🗋 testserver:8             | 85/Highris  | eSales/FinanceAr       | rangement.     | aspx                                       |                |          | st =                 |
| Highrise   Sale                  | es 🗸        | AA Contractor >> 000   | 1 Construction | Line >> 001 AA Building >> 001 AA Building |                | Hello    | , support V KANIX    |
| Transactions Browse Re           | eports Te   | ools Setup Na          | avigator       |                                            |                |          | Select Project       |
| Project Setup Unit Definition P  | Price Setup | Interest Configuration | Global Con     | figuration                                 |                |          |                      |
| A                                |             | Add New Finance E      | Details        |                                            |                |          | Back to Finance List |
| Linit Types                      |             |                        |                |                                            |                |          |                      |
| Customer Type                    |             |                        | Finance        |                                            | Contact Person |          |                      |
| Occupant Type                    |             |                        |                |                                            | City           | CALCUTTA | ·                    |
| Parking Level                    |             |                        | Phone          |                                            | Email          |          |                      |
| Parking Remark                   |             |                        | Fax            |                                            | Address        |          |                      |
| Sales Remark                     |             |                        |                |                                            |                |          |                      |
| Sales Status Change Reason       |             |                        |                |                                            |                |          |                      |
| Unit Remark                      |             |                        |                |                                            | Save           |          |                      |
| Agreement Other Charges          |             |                        |                |                                            |                |          |                      |
| Letter Configuration             |             |                        |                |                                            |                |          |                      |
| Charge Type                      |             |                        |                |                                            |                |          |                      |
| Sale Transaction Type            |             |                        |                |                                            |                |          |                      |
| Registration Office              |             |                        |                |                                            |                |          |                      |
|                                  |             |                        |                |                                            |                |          |                      |
|                                  |             |                        |                |                                            |                |          |                      |
|                                  |             |                        |                |                                            |                |          |                      |
|                                  |             |                        |                |                                            |                |          |                      |
|                                  |             |                        |                |                                            |                |          |                      |
|                                  |             |                        |                |                                            |                |          | -                    |
| 🚱 📀 🔁                            | 5           | W 🧭                    |                |                                            |                | -        | - 🍡 🏣 🐠 12:41 PM     |
|                                  |             |                        |                |                                            |                |          | 20/00/2010           |

### 11. Agreement Other Charges

| → C Lastserver:85/HighriseSales/Agr                | eementOtherChargesMaster.aspx                        |               |                    |                    |
|----------------------------------------------------|------------------------------------------------------|---------------|--------------------|--------------------|
| Highrise   Sales V AA Contracto                    | r >> 0001 Construction Line >> 001 AA Building >> 00 | 1 AA Building |                    | Hello, support 🗸 🕅 |
| sactions Browse Reports Tools Setup                | Navigator                                            |               |                    | Select Projec      |
| t Setup Unit Definition Price Setup Interest Confi | guration Global Configuration                        |               |                    |                    |
| Agreement                                          | Other Charges                                        |               |                    |                    |
| Init Types                                         |                                                      |               | Show Rows: 40 V Pa | 4e: 1 of 1 Go      |
| ustomer Type                                       | Agroomost Othor Chargo                               | Romark        | Pot As Dofault     | Action             |
| Iccupant Type                                      | Agreement Other Charge                               | rtemark -     | Set As Detault     | it I Delete        |
| arking Level                                       | sherebuit                                            |               |                    | it   Delete        |
| arking Remark                                      |                                                      |               | E                  | tit   Delete       |
| ales Remark                                        | Charges                                              |               | E                  | tit I Delete       |
| ales Status Change Reason                          | ance                                                 |               | Fr                 | tit I Delete       |
| Init Remark Club Registra                          | ition                                                |               | E                  | it   Delete        |
| inance Details                                     | k Facing                                             |               | Ec                 | it I Delete        |
| greement Other Charges Corner Plot C               | Charges                                              |               | Ec                 | Jit   Delete       |
| barre Type Corpus Func                             |                                                      |               | Ec                 | Jit   Delete       |
| ale Transaction Type Flat Maintena                 | ince                                                 |               | Ec                 | Jit   Delete       |
| egistration Office Gymnasium                       | Maintenance                                          |               | Ec                 | Jit   Delete       |
| Gymnasium                                          | Registration                                         |               | E                  | Jit   Delete       |
| IDC                                                |                                                      |               | E                  | Jit   Delete       |
| Incidental ch                                      | arges                                                |               | E                  | fit   Delete       |
| Legal Charge                                       | 15                                                   |               | Ec                 | iit   Delete       |
| Open Parkin                                        | 3                                                    |               | Ec                 | iit   Delete       |
| Other Chage                                        | s Other Ch                                           | arges         | Ed                 | iit   Delete       |
| Other Charg                                        | 86                                                   |               | E                  | jit I Delete       |

### 12. Letter Configuration

# **Highrise Sales**

| 📣 Letter Configuration    Hig 🗙 🦲         |                                    |                                                                                         |   |                                |
|-------------------------------------------|------------------------------------|-----------------------------------------------------------------------------------------|---|--------------------------------|
| ← → C 🗋 testserver:85/Highri              | iseSales/LetterCofiguration.as     | рх                                                                                      |   | ☆ =                            |
| Highrise Sales V                          | AA Contractor >> 0001 Construction | n Line >> 001 AA Building >> 001 AA Building                                            |   | Hello, support V               |
| Transactions Browse Reports               | Tools Setup Navigator              |                                                                                         |   | Select Project                 |
| Project Setup Unit Definition Price Setup | Interest Configuration Global Cor  | ifiguration                                                                             |   |                                |
| Area Type                                 | Letter Configuration               |                                                                                         |   | Add Letter Configuration       |
| Unit Types                                | Latter Outer                       |                                                                                         | 7 |                                |
| Customer Type                             | Letter Status                      |                                                                                         |   |                                |
| Occupant Type                             |                                    | 01: NOC Letter (Word Template)                                                          |   |                                |
| Parking Level                             |                                    | 03: Demand Letter Format (Crystal Rpt)                                                  |   |                                |
| Parking Remark                            | Data Not Available                 | 04: Custom made Report (Crystal Rpt)<br>05: Service Tax Invoice (Crystal Rpt)           |   |                                |
| Sales Remark                              |                                    | 06: Sales Summary Report (SP Based - Grid)<br>07: Sales Letter - Workflow (Crystal Rpt) |   |                                |
| Sales Status Change Reason                |                                    | 08: Demand Letter - Workflow (Crystal Rpt)                                              |   |                                |
| Unit Remark                               |                                    | 10: Project Report (Crystal Rpt)                                                        |   |                                |
| Finance Details                           |                                    | 11: Building Report (Crystal Rpt)<br>12: Unsold Unit Reports (Crystal Rpt)              |   |                                |
| Agreement Other Charges                   |                                    | 13: Sales History Reports (Crystal Rpt)                                                 |   |                                |
| Letter Configuration                      |                                    |                                                                                         |   |                                |
| Charge Type                               |                                    |                                                                                         |   |                                |
| Sale Transaction Type                     |                                    |                                                                                         |   |                                |
| Registration Office                       |                                    |                                                                                         |   |                                |
|                                           |                                    |                                                                                         |   |                                |
|                                           |                                    |                                                                                         |   |                                |
|                                           |                                    |                                                                                         |   |                                |
|                                           |                                    |                                                                                         |   |                                |
|                                           |                                    |                                                                                         |   |                                |
|                                           |                                    |                                                                                         |   |                                |
|                                           |                                    |                                                                                         |   | 12,42,014                      |
|                                           | M 🐠                                |                                                                                         |   | ▲ 😼 🗊 🕩 12:45 PM<br>26/08/2016 |
|                                           |                                    |                                                                                         |   |                                |

### 13. Charge Type

| 📣 Charge Type     Highrise Sa 🗙 🦲         |                                                                               |                                 |
|-------------------------------------------|-------------------------------------------------------------------------------|---------------------------------|
| ← → C 🗋 testserver:85/Highri              | seSales/ChargeType.aspx                                                       | ☆ =                             |
| Highrise   Sales ~                        | AA Contractor >> 0001 Construction Line >> 001 AA Building >> 001 AA Building | Hello, support V                |
| Transactions Browse Reports               | fools Setup Navigator                                                         | Select Project                  |
| Project Setup Unit Definition Price Setup | Interest Configuration Global Configuration                                   |                                 |
| Anna Trina                                | Charge Type                                                                   |                                 |
| Linit Types                               |                                                                               | Show Rows: 40 × Page: 1 of 1 Co |
| Customer Type                             |                                                                               |                                 |
| Occupant Type                             | Charge Type Description                                                       | Action                          |
| Parking Level                             | Parking<br>Electricity                                                        | Edit   Delete                   |
| Parking Remark                            |                                                                               | Sava I Canad                    |
| Sales Remark                              | Add                                                                           | Save   Calicer                  |
| Sales Status Change Reason                |                                                                               |                                 |
| Unit Remark                               |                                                                               |                                 |
| Finance Details                           |                                                                               |                                 |
| Agreement Other Charges                   |                                                                               |                                 |
| Letter Configuration                      |                                                                               |                                 |
| Charge Type                               |                                                                               |                                 |
| Sale Transaction Type                     |                                                                               |                                 |
| Registration Office                       |                                                                               |                                 |
|                                           |                                                                               |                                 |
|                                           |                                                                               |                                 |
|                                           |                                                                               |                                 |
|                                           |                                                                               |                                 |
|                                           |                                                                               |                                 |
|                                           |                                                                               |                                 |
| 🚱 🜔 📴 🗔                                   | <b>W</b>                                                                      | ∽ 庵 🛱 🕩 1246 PM<br>26/09/2016   |
|                                           |                                                                               |                                 |

14. Sale Transaction Type

# **Highrise Sales**

| 💷 Sale Transaction Type   Tra 🗙           |                                                                               |                       |                        |
|-------------------------------------------|-------------------------------------------------------------------------------|-----------------------|------------------------|
| ← → C 🗋 testserver:85/Highri              | iseSales/SaleTransactionType.aspx                                             |                       | s =                    |
| Highrise   Sales V                        | AA Contractor >> 0001 Construction Line >> 001 AA Building >> 001 AA Building |                       | Hello, support 🗸 KANIX |
| Transactions Browse Reports               | Tools Setup Navigator                                                         |                       | Select Project         |
| Project Setup Unit Definition Price Setup | Interest Configuration Global Configuration                                   |                       |                        |
|                                           | Sale Transaction Type                                                         |                       |                        |
| Area Type                                 |                                                                               |                       | _                      |
| Unit Types                                |                                                                               | Show Rows: 40 ¥ Page: | 1 of 1 Go              |
| Customer Type                             | Description                                                                   | Remark                | Action                 |
| Occupant Type                             | Agreement Correction                                                          |                       | Edit   Delete          |
| Parking Level                             | Additional Parking Allotement                                                 | -                     | Edit   Delete          |
| Faiking Remark                            | 12                                                                            | t5                    | Edit   Delete          |
| Sales Platus Change Reason                | Add                                                                           |                       | Save   Cancel          |
| Unit Remark                               |                                                                               |                       | Save   Sales           |
| Einance Details                           |                                                                               |                       |                        |
| Agreement Other Charges                   |                                                                               |                       |                        |
| Letter Configuration                      |                                                                               |                       |                        |
| Charge Type                               |                                                                               |                       |                        |
| Sale Transaction Type                     |                                                                               |                       |                        |
| Registration Office                       |                                                                               |                       |                        |
|                                           |                                                                               |                       |                        |
|                                           |                                                                               |                       |                        |
|                                           |                                                                               |                       |                        |
|                                           |                                                                               |                       |                        |
|                                           |                                                                               |                       |                        |
|                                           |                                                                               |                       |                        |
|                                           |                                                                               |                       |                        |
|                                           | W 3                                                                           |                       | ▲ 🙀 🗊 🕕 12:46 PM       |
|                                           |                                                                               |                       | 26/08/2016             |

## 15. Registration Office

| 🐠 Highrise Sales 🛛 🗙 📃                    |                                                                               |                                 |
|-------------------------------------------|-------------------------------------------------------------------------------|---------------------------------|
| ← → C 🗋 testserver:85/Highr               | riseSales/RegistrationOffice.aspx                                             | ☆ =                             |
| Highrise Sales V                          | AA Contractor >> 0001 Construction Line >> 001 AA Building >> 001 AA Building | Hello, support 🗸 KANIX          |
| Transactions Browse Reports               | Tools Setup Navigator                                                         | Select Project                  |
| Project Setup Unit Definition Price Setup | Interest Configuration Global Configuration                                   |                                 |
|                                           | Registration Type                                                             |                                 |
| Area Type<br>Unit Types                   |                                                                               | Show Rows: 40 V Page: 1 of 0 Go |
| Customer Type                             | Description                                                                   | Action                          |
| Occupant Type                             | SUB REGISTRAR NO. 1                                                           | Edit   Delete                   |
| Parking Level                             | SUB REGISTRAR NO. 2                                                           | Edit   Delete                   |
| Parking Remark                            | SUB REGISTRAR NO. 3                                                           | Edit   Delete                   |
| Sales Remark                              | SUB REGISTRAR NO. 4                                                           | Edit   Delete                   |
| Salas Status Change Reason                | SUB REGISTRAR NO. 5                                                           | Edit   Delete                   |
| Sales Status Change Reason                | SUB REGISTRAR NO. 6                                                           | Edit   Delete                   |
| Unit Remark                               | SUB REGISTRAR NO. 7                                                           | Edit   Delete                   |
| Finance Details                           | SUB REGISTRAR NO. 8                                                           | Edit   Delete                   |
| Agreement Other Charges                   | SUB REGISTRAR NO. 9                                                           | Edit   Delete                   |
| Letter Configuration                      | Add                                                                           | Save   Cancel                   |
| Charge Type                               |                                                                               |                                 |
| Sale Transaction Type                     |                                                                               |                                 |
| Registration Office                       |                                                                               |                                 |
|                                           |                                                                               |                                 |
|                                           |                                                                               |                                 |
|                                           |                                                                               |                                 |
|                                           |                                                                               |                                 |
|                                           |                                                                               |                                 |
|                                           |                                                                               |                                 |
|                                           |                                                                               |                                 |
|                                           |                                                                               |                                 |
| 📀 📀 🔁 🔉                                   | <b>W 3</b>                                                                    | ▲ 12:46 PM<br>26/08/2016        |

# **Highrise Sales**

## VI. Transaction

1. Sale Detail

| 📣 Sale Detail   Transactions   🗙 🦲      |                                                     |                                           |                                           | 2 <u>- 0 ×</u>       |
|-----------------------------------------|-----------------------------------------------------|-------------------------------------------|-------------------------------------------|----------------------|
| ← → C 🗋 testserver:85/High              | riseSales/SalesDetails.aspx                         |                                           |                                           | යි <b>=</b>          |
| Highrise   Sales ~                      | Hello, support V                                    |                                           |                                           |                      |
| Transactions Browse Reports             | Select Project                                      |                                           |                                           |                      |
| Sale Detail Price Detail Payment Sched  | ule Parking Unit Allocation Other Charges Extra Wor | k Society Maintenance Payment Receipt Sal | le Status Agreement Sale Deed Other Dates | Interest Calculation |
| Interest Waiver Sale Transaction Sale B | rokerage                                            |                                           |                                           |                      |
| Sale Details                            |                                                     |                                           |                                           | Add New Customer     |
| Project                                 | 0001 Construction Line                              | Building                                  | 001 AA Building                           | <b>v</b>             |
| Wing                                    | AA Wing                                             | Unit                                      | All Units                                 | <b>v</b>             |
| <ul> <li>Sale Information</li> </ul>    |                                                     |                                           |                                           |                      |
| Booking No.                             | 0                                                   | Booking Date                              | 1002/2016                                 |                      |
| Enquiry No                              | 0                                                   | Booking Amt                               |                                           |                      |
| Customer Name                           |                                                     | Eather's/Hushand's Name                   |                                           |                      |
| ousioner Hune                           | •                                                   |                                           |                                           |                      |
| <ul> <li>Customer Details</li> </ul>    |                                                     |                                           |                                           |                      |
| Permanent Address                       |                                                     | Current Address                           |                                           |                      |
|                                         |                                                     |                                           |                                           |                      |
| Mailing Address                         |                                                     | Communication Name                        |                                           |                      |
|                                         |                                                     | City                                      |                                           | Y                    |
| Office                                  |                                                     | Residence                                 |                                           |                      |
| Mobile                                  | DND                                                 | Email                                     |                                           |                      |
| EAX No.                                 |                                                     | Gender                                    | Mala Esmala                               |                      |
| Birth Date                              |                                                     | Ane se on Bonking Date                    | Mare O remare                             |                      |
|                                         |                                                     | Age to on booking bate                    |                                           | 12:51 PM             |
|                                         |                                                     |                                           |                                           | 26/08/2016           |

### 2. Price Detail

| 🔎 Price Detail   Transactions 🗙 📃                       |                                                   |                             |                             |                                 | 4 <u>-</u> 0          | x        |
|---------------------------------------------------------|---------------------------------------------------|-----------------------------|-----------------------------|---------------------------------|-----------------------|----------|
| ← → C 🗋 testserver:85/High                              | nriseSales/PSPriceDetails.aspx                    |                             |                             |                                 | 5                     | 3 =      |
| Highrise   Sales ~                                      | AA Contractor >> 0001 Construction Line >> 001 AA | Building >> 001 AA Building |                             |                                 | Hello, support 🗸      | IX.      |
| Transactions Browse Reports                             | Tools Setup Navigator                             |                             |                             |                                 | Select Project        |          |
| Sale Detail Price Detail Payment Sched                  | dule Parking Unit Allocation Other Charges Extra  | Work Society Maintenance    | Payment Receipt Sale Status | Agreement Sale Deed Other Dates | Interest Calculation  |          |
| Interest Walver Sale Transaction Sale B<br>Price Detail | Brokerage                                         |                             |                             |                                 |                       | -        |
|                                                         |                                                   |                             |                             |                                 |                       | 1        |
| Project                                                 | 0001 Construction Line                            | <b>•</b>                    | Building 001 AA Bu          | uilding                         | <b>v</b>              |          |
| Wing                                                    | 9 AA Wing                                         | <b>v</b>                    | Unit Select an              | Unit                            | <b>v</b>              |          |
|                                                         |                                                   |                             |                             |                                 |                       |          |
|                                                         |                                                   |                             |                             |                                 |                       |          |
|                                                         |                                                   |                             |                             |                                 |                       |          |
|                                                         |                                                   |                             |                             |                                 |                       |          |
|                                                         |                                                   |                             |                             |                                 |                       |          |
|                                                         |                                                   |                             |                             |                                 |                       |          |
|                                                         |                                                   |                             |                             |                                 |                       |          |
|                                                         |                                                   |                             |                             |                                 |                       |          |
|                                                         |                                                   |                             |                             |                                 |                       |          |
|                                                         |                                                   |                             |                             |                                 |                       |          |
|                                                         |                                                   |                             |                             |                                 |                       |          |
|                                                         |                                                   |                             |                             |                                 |                       |          |
|                                                         |                                                   |                             |                             |                                 |                       | -        |
| 🤣 🔕 🕓                                                   |                                                   |                             |                             |                                 | ▲ 12:52 P<br>26/08/20 | M<br>016 |

### 3. Payment Schedule

| 🐠 Payment Schedule   Tra   | ns: 🗙 📃        |                             |                                  |                         |                 |                       |                      |                        |                        |
|----------------------------|----------------|-----------------------------|----------------------------------|-------------------------|-----------------|-----------------------|----------------------|------------------------|------------------------|
| ← → C 🗋 testser            | rver:85/Highr  | riseSales/PSDetails.asp     | хс                               |                         |                 |                       |                      |                        | ☆ =                    |
| <u>Highrise</u>            | Sales 🗸        | AA Contractor >> 0001 C     | Construction Line >> 001 AA Buil | ding >> 001 AA Building |                 |                       |                      | Hello, support 🗸       |                        |
| Transactions Browse        | Reports        | Tools Setup Navig           | ator                             |                         |                 |                       |                      | Select                 | Project                |
| Sale Detail Price Detail   | Payment Sched  | ule Parking Unit Allocation | n Other Charges Extra Wor        | k Society Maintenance   | Payment Receipt | Sale Status Agreement | Sale Deed Other Date | s Interest Calculation |                        |
| Interest Waiver Sale Trans | action Sale Br | rokerage                    |                                  |                         |                 |                       |                      |                        |                        |
| Filter Criteria            |                |                             |                                  |                         |                 |                       |                      |                        | _                      |
| The one of                 | Project        |                             | -                                |                         | Building        | 004 AA Dubrie         |                      | -                      |                        |
|                            | Wing           | duur Construction Line      | -                                |                         | Linit           | UUT AA Building       |                      | •                      |                        |
|                            | Thing          | AA Wing                     | •                                |                         | On              |                       |                      | •                      |                        |
| Nothing To Display         |                |                             |                                  |                         |                 |                       |                      |                        |                        |
| Nothing To Display         |                |                             |                                  |                         |                 |                       |                      |                        |                        |
|                            |                |                             |                                  |                         |                 |                       |                      |                        |                        |
|                            |                |                             |                                  |                         |                 |                       |                      |                        |                        |
|                            |                |                             |                                  |                         |                 |                       |                      |                        |                        |
|                            |                |                             |                                  |                         |                 |                       |                      |                        |                        |
|                            |                |                             |                                  |                         |                 |                       |                      |                        |                        |
|                            |                |                             |                                  |                         |                 |                       |                      |                        |                        |
|                            |                |                             |                                  |                         |                 |                       |                      |                        |                        |
|                            |                |                             |                                  |                         |                 |                       |                      |                        |                        |
|                            |                |                             |                                  |                         |                 |                       |                      |                        |                        |
|                            |                |                             |                                  |                         |                 |                       |                      |                        | -                      |
| 📀 📀 🖻                      |                | <b>W</b>                    |                                  |                         |                 |                       |                      | - 😼 🔁 🕩                | 12:52 PM<br>26/08/2016 |

### 4. Parking Unit Allocation

| C      Lessevers85/HighriseSales/ParkingUnitAllocation.aspx      Lessevers85/HighriseSales/ParkingUnitAllocation.aspx      Lessevers85/HighriseSales/ParkingUnitAllocation.aspx      Lessevers85/HighriseSales/ParkingUnitAllocation.aspx      Lessevers85/HighriseSales/ParkingUnitAllocation.aspx      Lessevers85/HighriseSales/ParkingUnitAllocation.aspx      Lessevers85/HighriseSales/ParkingUnitAllocation.aspx      Lessevers85/HighriseSales/ParkingUnitAllocation Unite > 001 AA Building >> 001 AA Building      Lessevers85/HighriseSales/ParkingUnitAllocation      Lessevers85/HighriseSales/ParkingUnitAllocation      Lessevers86/HighriseSales/ParkingUnitAllocation      Lessevers86/HighriseSales/ParkingUnitAllocation      Lessevers86/HighriseSales/ParkingUnitAllocation       Lessevers86/HighriseSales/HighriseSales/HighriseSales/HighriseSale                                                                                                    | 🐠 Parking Unit Allocation   T 🗙 📃                                 |                                                  |                               |                      |                                        | A _ D                  |
|----------------------------------------------------------------------------------------------------|-------------------------------------------------------------------|--------------------------------------------------|-------------------------------|----------------------|----------------------------------------|------------------------|
| Price       Sales       A Contractor > 001 Construction Line >> 001 AA Building >> 001 AA Building >> 001 AB Building >> 001 AB Building >> 001 AB Buildin                                                  | ÷ → C' 🗋 testserver:85/Highri                                     | iseSales/ParkingUnitAllocation.aspx              |                               |                      |                                        | 52                     |
| Brows         Reports         Tools         Setup         Navigabor         Setect Project           te Detail         Proce Detail         Parment Schedule         Parming UnitAllocation         Other Charges         Extra Work         Society Maintenance         Parment Receipt         Sale Data         Agreement         Sale Data         Other Charges         Extra Work         Society Maintenance         Parment Receipt         Sale Data         Agreement         Sale Data         Other Charges         Extra Work         Society Maintenance         Parment Receipt         Sale Data         Agreement         Sale Data         Merest Calculation           Parling Unit Allocation         Sale Brokerage         Worg         Worg                                                                                                    | Highrise   Sales V                                                | AA Contractor >> 0001 Construction Line >> 001 A | A Building >> 001 AA Building |                      |                                        | Hello, support 🗸 🕅     |
| te Detail Price Detail Parking Unit Allocation Other Charges Extra Work: Society Maintenance Payment Receipt Sale Status Agreement: Sale Deed Other Dates Interest Calculation rest Waiver Sale Transaction Sale Brokerage Parking Unit Allocation Price to Customer Name Parking Unit o Parking Unit o Parking Un | Transactions Browse Reports T                                     | Tools Setup Navigator                            |                               |                      |                                        | Select Project         |
| Project         Ooil Construction Line         Project         Ooil Construction Line         Project         Ooil Construction Line         Project         Ooil Construction Line         Project         Ooil A Building         Project         Project         Ooil Construction Line         Project         Ooil A Customer Name         Rate         Remark         Project         Ooil Construction Line         Project         Ooil Construction Line         Project         Ooil A Customer Name         Rate         Remark         Project         Ooil Construction Line         Project         Ooil Construction Line         Project         Ooil Co                                                                                                    | ale Detail Price Detail Payment Schedu                            | Parking Unit Allocation Other Charges Extr       | a Work Society Maintenance    | Payment Receipt Sale | Status Agreement Sale Deed Other Dates | s Interest Calculation |
| Project         0001 Construction Line         Parking         Dot AA Building         Parking         Parking         Unit         Select an Unit         Parking         Customer Name         Rale         Remark         Image: Customer Name         Rale         Remark         Image: Customer Name         Rale         Remark         Image: Customer Name         Rale         Remark         Image: Customer Name         Rale         Remark         Image: Customer Name         Rale         Remark         Image: Customer Name         Image: Customer Name         Rale         Remark         Image: Customer Name         Image: Customer Name         Rale         Remark         Image: Customer Name         Image: Customer Name         Image: Customer Name         Rale         Remark         Image: Customer Name         Image: Customer Name                                                                                                    | erest Walver Sale Transaction Sale Bro<br>Parking Unit Allocation | okerage                                          |                               |                      |                                        |                        |
| Parking         Unitso         Customer Name         Rate         Remark         Image: Customer Name         Rate         Remark         Image: Customer Name         Rate         Remark         Image: Customer Name         Rate         Remark         Image: Customer Name         Image: Customer Name         Rate         Remark         Image: Customer Name         Rate         Remark         Image: Customer Name         Image: Customer Name         Image: Customer Name         Image: Customer Name         Image: Customer Name         Image: Customer Name         Image: Customer Name         Rate         Remark         Image: Customer Name         Image: Customer Name <td>Drainst</td> <td></td> <td></td> <td>Building</td> <td></td> <td></td>                                                                                                    | Drainst                                                           |                                                  |                               | Building             |                                        |                        |
| Parking         Unlino         Customer Name         Rate         Remark         Image: Customer Name         Rate         Remark         Image: Customer Name         Rate         Remark         Image: Customer Name         Rate         Remark         Image: Customer Name         Rate         Remark         Image: Customer Name         Rate         Remark         Image: Customer Name         Rate         Remark         Image: Customer Name         Rate         Remark         Image: Customer Name         Image: Customer Name         Remark         Image: Customer Name         Remark         Image: Customer Name         Remark         Image: Customer Name         Image: Customer Name         Remark         Image: Customer Name         Remark         Image: Customer Name         Image: Customer Name         Remark         Image: Customer Name         Image: Customer Name <td>Mina</td> <td>0001 Construction Line</td> <td><b>v</b></td> <td>Duikung</td> <td>001 AA Building</td> <td><b>v</b></td>                                                                                                    | Mina                                                              | 0001 Construction Line                           | <b>v</b>                      | Duikung              | 001 AA Building                        | <b>v</b>               |
| Parking         Unitivo         Customer Name         Rate         Remark                PA1              PA1                                                                                                    | ving                                                              | AA Wing                                          | <b>v</b>                      | Onic                 | Select an Unit                         | <b>•</b>               |
| P.2         Image: Control of the control of the control of the                                  | Parking                                                           | Unitno                                           | Customer Name                 |                      | Rate                                   | Remark                 |
| <ul> <li>P.3</li> <li>P.4</li> <li>P.5</li> <li>P.5</li></ul>                                                                                                    | + P-2                                                             |                                                  |                               |                      | 9 1.000.00                             |                        |
| + P.4 \$1.000.00<br>+ P.5 \$1.000.00                                                                                                    |                                                                   |                                                  |                               |                      | Q 1,000.00                             |                        |
| + P.5 § 1,000.00                                                                                                    | + P-4                                                             |                                                  |                               |                      | § 1,000.00                             |                        |
|                                                                                                    |                                                                   |                                                  |                               |                      | § 1,000.00                             |                        |
|                                                                                                    |                                                                   |                                                  |                               |                      |                                        |                        |
|                                                                                                    |                                                                   |                                                  |                               |                      |                                        |                        |
|                                                                                                    |                                                                   |                                                  |                               |                      |                                        |                        |
|                                                                                                    |                                                                   |                                                  |                               |                      |                                        |                        |
|                                                                                                    |                                                                   |                                                  |                               |                      |                                        |                        |
|                                                                                                    |                                                                   |                                                  |                               |                      |                                        |                        |
|                                                                                                    |                                                                   |                                                  |                               |                      |                                        | ▲ 🙀 👘 🕕 12:53 PM       |

## 5. Other Charges

| 🐠 Other Charges   Transactio 🗙 🦲                           |                                                                                                    |                                |
|------------------------------------------------------------|----------------------------------------------------------------------------------------------------|--------------------------------|
| $\leftarrow \rightarrow \mathbf{C}$ (h) testserver:85/High | riseSales/Charges.aspx?PageType=OTHER_CHARGES                                                                                         | ☆ =                            |
| Highrise   Sales ~                                         | AA Contractor >> 0001 Construction Line >> 001 AA Building >> 001 AA Building                                                         | Hello, support V               |
| Transactions Browse Reports                                | Tools Setup Navigator                                                                                                    | Select Project                 |
| Sale Detail Price Detail Payment Sched                     | dule Parking Unit Allocation Other Charges Extra Work Society Maintenance Payment Receipt Sale Status Agreement Sale Deed Other Dates | Interest Calculation           |
| Interest Waiver Sale Transaction Sale B                    | Brokerage                                                                                                    |                                |
| Project                                                    | t 0001 Construction Line v Building 001 AA Building                                                                                   | v                              |
| Wing                                                       | AA Wing v Unit Select an Unit                                                                                                    | Y                              |
| Other Charges                                              |                                                                                                    |                                |
| Template:                                                  | -                                                                                                    |                                |
|                                                            |                                                                                                    |                                |
|                                                            |                                                                                                    |                                |
|                                                            |                                                                                                    |                                |
|                                                            |                                                                                                    |                                |
|                                                            |                                                                                                    |                                |
|                                                            |                                                                                                    |                                |
|                                                            |                                                                                                    |                                |
|                                                            |                                                                                                    |                                |
|                                                            |                                                                                                    |                                |
|                                                            |                                                                                                    |                                |
|                                                            |                                                                                                    |                                |
|                                                            |                                                                                                    |                                |
| 📀 📀 🖻 🔈                                                    |                                                                                                    | ▲ 😼 🐑 🐠 12:54 PM<br>26/08/2016 |

### 6. Extra Work

| 🐠 Extra Work   Transactions   🗙 📃        |                                            |                                    |                                  |                             | A _ 8 ×                     |
|------------------------------------------|--------------------------------------------|------------------------------------|----------------------------------|-----------------------------|-----------------------------|
| ← → C 🗋 testserver:85/Highr              | riseSales/Charges.aspx?PageType=E>         | (TRA_WORK                          |                                  |                             | යි =                        |
| Highrise   Sales ~                       | AA Contractor >> 0001 Construction Line >> | 001 AA Building >> 001 AA Building |                                  |                             | Hello, support V            |
| Transactions Browse Reports              | Tools Setup Navigator                      |                                    |                                  |                             | Select Project              |
| Sale Detail Price Detail Payment Schede  | ule Parking Unit Allocation Other Charges  | Extra Work Society Maintenance     | Payment Receipt Sale Status Agre | ement Sale Deed Other Dates | Interest Calculation        |
| Interest Waiver Sale Transaction Sale Br | rokerage                                   |                                    |                                  |                             |                             |
| Project                                  | 0001 Construction Line                     | Ŧ                                  | Building 001 AA Building         | 1                           | Ŧ                           |
| Wing                                     | AA Wing                                    | Ŧ                                  | Unit Select an Unit              |                             | Ŧ                           |
| Extra Work                               |                                            |                                    |                                  |                             |                             |
| Total Amount:                            |                                            |                                    | Template:                        |                             | •                           |
|                                          |                                            |                                    |                                  |                             |                             |
|                                          |                                            |                                    |                                  |                             |                             |
|                                          |                                            |                                    |                                  |                             |                             |
|                                          |                                            |                                    |                                  |                             |                             |
|                                          |                                            |                                    |                                  |                             |                             |
|                                          |                                            |                                    |                                  |                             |                             |
|                                          |                                            |                                    |                                  |                             |                             |
|                                          |                                            |                                    |                                  |                             |                             |
|                                          |                                            |                                    |                                  |                             |                             |
|                                          |                                            |                                    |                                  |                             |                             |
|                                          |                                            |                                    |                                  |                             |                             |
|                                          |                                            |                                    |                                  |                             | -                           |
| 📀 📀 🖻 🔉                                  |                                            |                                    |                                  |                             | ▲ 🎼 🔛 🌒 12:54 PM 26/08/2016 |

7. Society Maintenance

| 🏨 Society Maintenance   Trai 🗙 🦲          |                                                         |                                          |                                        |                             |
|-------------------------------------------|---------------------------------------------------------|------------------------------------------|----------------------------------------|-----------------------------|
| ← → C 🗋 testserver:85/Highri              | iseSales/Charges.aspx?PageType=SOCIETY_MA               | INTENANCE                                |                                        | ☆ =                         |
| Highrise Sales V                          | AA Contractor >> 0001 Construction Line >> 001 AA Build | ing >> 001 AA Building                   |                                        | Hello, support V            |
| Transactions Browse Reports               | Tools Setup Navigator                                   |                                          |                                        | Select Project              |
| Sale Detail Price Detail Payment Schedu   | ule Parking Unit Allocation Other Charges Extra Work    | Society Maintenance Payment Receipt Sale | Status Agreement Sale Deed Other Dates | Interest Calculation        |
| Interest Waiver Sale Transaction Sale Bro | okerage                                                 |                                          |                                        |                             |
| Project                                   | 0001 Construction Line 👻                                | Building                                 | 001 AA Building                        | Y                           |
| Wing                                      | AA Wing 👻                                               | Unit                                     | Select an Unit                         | v                           |
| Society Maintenance                       |                                                         |                                          |                                        |                             |
|                                           |                                                         |                                          |                                        |                             |
|                                           |                                                         |                                          |                                        |                             |
|                                           |                                                         |                                          |                                        |                             |
|                                           |                                                         |                                          |                                        |                             |
|                                           |                                                         |                                          |                                        |                             |
|                                           |                                                         |                                          |                                        |                             |
|                                           |                                                         |                                          |                                        |                             |
|                                           |                                                         |                                          |                                        |                             |
|                                           |                                                         |                                          |                                        |                             |
|                                           |                                                         |                                          |                                        |                             |
|                                           |                                                         |                                          |                                        |                             |
|                                           |                                                         |                                          |                                        |                             |
|                                           |                                                         |                                          |                                        |                             |
| 🚱 📀 📴 🔉                                   | <b>M</b>                                                |                                          |                                        | ▲ 🎼 🖶 🐠 12:55 PM 26/08/2016 |

## 8. Payment Receipt

| 🕼 Payment Receipt   Transa 🛛 🗙 |            |                   |            |                      |               |                     |                   |       |                 |              |                  |                      | 8 <u>- 0 </u>        |
|--------------------------------|------------|-------------------|------------|----------------------|---------------|---------------------|-------------------|-------|-----------------|--------------|------------------|----------------------|----------------------|
| → C 🗋 testserver:              | 85/Highri  | seSales/Paym      | ent%20     | Receipt.aspx         |               |                     |                   |       |                 |              |                  |                      | 2                    |
| ansactions Browse Re           | eports 1   | Tools Setup       | Navig      | ılor                 |               |                     |                   |       |                 |              |                  | s                    | elect Project        |
| e Detail Price Detail Paym     | ent Schedu | le Parking Unit.  | Allocation | Other Charges E      | xtra Work     | Society Maintenance | Payment Receipt   | Sale  | Status Agreeme  | nt Sale Deer | d Other Dates    | Interest Calculation |                      |
| est waiver Sale fransactor     | Sale Bro   | okerage           |            |                      |               |                     |                   |       |                 |              |                  |                      |                      |
|                                | Project    | 0001 Construction | Line       |                      | <b>v</b>      |                     | Bui               | lding | 001 AA Building |              |                  | V                    |                      |
|                                | Wing       | AA Wing           |            |                      | Ψ             |                     |                   | Unit  | Select an Unit  |              |                  | Ŧ                    |                      |
| °ayment Receipt                |            |                   |            |                      |               |                     |                   |       |                 |              |                  |                      |                      |
| Select                         | Receipt    |                   |            |                      | Receipt No.   |                     |                   |       | Order By Cla    | im Date 📃    |                  |                      |                      |
| STax Invoice No.               |            |                   |            | VA                   | T Invoice No. |                     |                   |       | Book            | ing No.      |                  |                      |                      |
| Receipt Date                   |            |                   |            |                      | Instrument    | Select              | •                 |       | Loanir          | ig Body      |                  | τ.                   |                      |
| Instrument No.                 |            |                   |            |                      | Cheque Date   |                     |                   |       | Ban             | k Name       |                  |                      |                      |
| Bank Account                   |            |                   |            |                      | Narration     |                     |                   |       |                 |              |                  |                      |                      |
|                                |            |                   |            |                      |               |                     |                   |       |                 |              |                  |                      |                      |
| Pereint Adjustment             |            |                   |            |                      |               |                     |                   |       |                 | Adjust       | Adjust I 🖉 Adjus |                      | imod Inst First      |
| Amount                         | TDS Do     | dusted            |            | P Convine Tax        | EDI           | LI Conn             | SHE Coop          |       |                 | Aujust       | Aujust   🕑 Aujus | DS Amount            | inieu nist Pirst     |
| 0                              | + 0        | adetea            | -          |                      | +             | 0.000               | +                 |       | +               |              | +                | 1 o Anount           |                      |
|                                | 0          |                   | 6          |                      | 0             |                     | 0                 |       | 0               |              | 0                |                      |                      |
|                                |            |                   |            |                      |               |                     |                   |       |                 |              |                  |                      |                      |
|                                | Select 📃   | Agreement Charges | Agr        | eement Other Charges | Extra Wor     | k 📃 Other Charges   | Society Maintenar | nce 📃 | Interest        |              |                  |                      |                      |
|                                |            |                   |            |                      |               |                     |                   |       |                 |              |                  |                      |                      |
|                                |            |                   |            | Nev                  | w Receipt     | Print Invoice Prin  | t Receipt Print V | AT    |                 |              |                  |                      |                      |
|                                |            |                   |            |                      |               | Save                |                   |       |                 |              |                  |                      |                      |
|                                | 5          | W 🦪               |            |                      |               |                     |                   |       |                 |              |                  | - 18 🐑               | 12:55 PI<br>26/08/20 |

9. Sale Status

# **Highrise Sales**

| 📣 Sale Status   Trai | nsactions      | < 📃           |                 |               |                       |           |              |        |         |                 |             |               |                  |                    | x        |
|----------------------|----------------|---------------|-----------------|---------------|-----------------------|-----------|--------------|--------|---------|-----------------|-------------|---------------|------------------|--------------------|----------|
| ← → C' 🗋 t           | testserver     | :85/Highri    | seSales/Sale    | Status.asp:   | k?Mode=0              |           |              |        |         |                 |             |               |                  | ź                  | 3 =      |
| Transactions Br      | rowse F        | eports 1      | Tools Setup     | Navigat       | or                    |           |              |        |         |                 |             |               |                  | Select Project     | •        |
| Sale Detail Price D  |                |               |                 |               | Other Charges Extra W | ork Socie |              |        | Sale S  | Status Agreeme  | nt Sale Dee | d Other Dates |                  | lation             |          |
| Interest Waiver Sal  | le Transactio  | n Sale Bro    | okerage         |               |                       |           |              |        |         |                 |             |               |                  |                    | ۰,       |
|                      |                | Project       | 0001 Constructi | on Line       |                       | Ŧ         |              | B      | uilding | 001 AA Building |             |               | Ŧ                |                    |          |
|                      |                | Wing          | AA Wing         |               |                       | Ŧ         |              |        | Unit    | Select an Unit  |             |               | Ŧ                |                    |          |
| Sale Status          |                |               |                 |               |                       |           |              |        |         |                 |             |               |                  |                    |          |
|                      |                |               |                 |               |                       | D-11      |              |        |         |                 |             |               |                  |                    | 1        |
| G                    | urrent Status  |               |                 |               |                       | Date      |              |        |         | ,               | (emark      |               |                  |                    |          |
|                      |                |               |                 |               |                       |           |              |        |         |                 |             |               |                  |                    |          |
|                      | New Status     |               |                 | •             | Nev                   | v Date    | <b></b>      |        |         |                 |             |               |                  |                    |          |
|                      |                |               |                 |               |                       |           |              |        |         |                 |             |               |                  |                    |          |
| PS Re                | fund Amount    |               |                 |               | ST A                  | mount     |              |        |         | ST Cess(        | Set Off)    |               |                  |                    |          |
|                      | SB Amount      |               |                 |               | SB Cess(S             | et Off)   |              |        |         | KK              | Amount      |               |                  |                    |          |
| кк с                 | Cess(Set Off)  |               |                 |               | ECess A               | mount     |              |        |         | EDU Cess(       | Set Off)    |               |                  |                    |          |
|                      | SHE Amount     |               |                 |               | SHE Cess(S            | et Off)   |              |        |         |                 | VAT         |               |                  |                    |          |
|                      | Charges        |               |                 |               |                       |           |              |        |         |                 |             |               |                  |                    |          |
|                      |                |               |                 |               |                       |           |              |        |         |                 |             |               |                  |                    |          |
| Agre                 | eement Value   |               |                 |               | S. Tax Re             | eived     |              |        |         | PS R            | ceived      |               |                  |                    |          |
| V                    | AT Received    |               |                 |               |                       |           |              |        |         |                 |             |               |                  |                    |          |
|                      |                |               |                 |               |                       |           |              |        |         |                 |             |               |                  |                    |          |
| Where,               | loc Marketie   | a Tanice/Lie  | manchul Sname   | Microsoft Ma  | ed .                  | Save      | Post Sale Vo | oucher |         |                 |             |               |                  |                    |          |
| India's first        | nes_iviarketir | ig_Topics(Hir | nansnu) Snaps - | wiicrosoft wo | re                    |           |              |        |         |                 |             | Powered b     | y Kanix Infotech | Pvt. Ltd.          | -        |
| 📀 📀                  | 2              | 5             |                 |               |                       |           |              |        |         |                 |             |               | - <b>1</b>       | 12:56 P<br>26/08/2 | M<br>016 |

### 10. Agreement

| 📣 Agreement   Transac                     | tions ×           |              |                   |           |                   |                 |                        |                   |       |                            |             | <u>a</u>                    | - 0 ×                       |   |
|-------------------------------------------|-------------------|--------------|-------------------|-----------|-------------------|-----------------|------------------------|-------------------|-------|----------------------------|-------------|-----------------------------|-----------------------------|---|
| $\leftarrow \rightarrow C$ $\square$ test | server:85/H       | lighriseSal  | les/SaleDate      | s.aspx?   | PageType=         | AGREEMEN        | Т                      |                   |       |                            |             |                             | s =                         | = |
| J Highrise                                | Sales 🗸           | AA           | Contractor >> 00  | 001 Cons  | struction Line >> | > 001 AA Buildi | ing >> 001 AA Building |                   |       |                            |             | Hello, support $\checkmark$ | KANIX<br>Infotech Pvt. LLt. | * |
| Transactions Brows                        | e Reports         | Tools        | Setup N           | Vavigator |                   |                 |                        |                   |       |                            |             | Selec                       | Project                     |   |
| Sale Detail Price Detail                  | I Payment So      | chedule P    | arking Unit Allo  | cation    | Other Charges     | Extra Work      | Society Maintenanc     | e Payment Receipt | Sale  | Status Agreement Sale Deed | Other Dates | Interest Calculation        |                             |   |
| Interest Waiver Sale Tra                  | ansaction Sa      | ale Brokerag | 0                 |           |                   |                 |                        |                   |       |                            |             |                             |                             |   |
|                                           | Pr                | roject 0001  | Construction Line | e         |                   | v               |                        | Buil              | lding | 001 AA Building            |             | Ŧ                           |                             |   |
|                                           |                   | Wing AA W    | Ving              |           |                   | Ŧ               |                        |                   | Unit  | Select an Unit             |             | Ŧ                           |                             |   |
| Agreement                                 |                   |              |                   |           |                   |                 |                        |                   |       |                            |             |                             |                             |   |
| Booki                                     | ing Date          |              |                   |           |                   | Sale Da         | te                     |                   |       |                            |             |                             |                             | l |
| Agreement                                 | t Date            | <u>iii</u>   | ]                 |           |                   |                 |                        |                   |       |                            |             |                             |                             | l |
| Stamp Dut                                 | ty Agent          |              |                   |           | s                 | tamp Duty Date  | <b></b>                |                   |       | Stamp Duty Receipt No.     |             |                             |                             |   |
| Stamp Duty Reg                            | g. Office         |              |                   | •         | Stamp             | Duty Reg. Date  | <b></b>                |                   |       | Stamp Duty Reg. No.        |             |                             |                             | l |
| Note : These details wil                  | ill freeze once A | igreement Da | ite entered       |           |                   |                 | Save                   |                   |       |                            |             |                             |                             | l |
|                                           |                   |              |                   |           |                   |                 |                        |                   |       |                            |             |                             |                             |   |
|                                           |                   |              |                   |           |                   |                 |                        |                   |       |                            |             |                             |                             |   |
|                                           |                   |              |                   |           |                   |                 |                        |                   |       |                            |             |                             |                             |   |
|                                           |                   |              |                   |           |                   |                 |                        |                   |       |                            |             |                             |                             |   |
|                                           |                   |              |                   |           |                   |                 |                        |                   |       |                            |             |                             |                             |   |
| <b>3</b>                                  | 2                 |              |                   |           |                   |                 |                        |                   |       |                            |             | - 18 19 ()                  | 12:56 PM<br>26/08/2016      |   |

11. Sale Deed

# **Highrise Sales**

| 📣 Sale Deed   Transactions   🗙 🦲             |                                |                                  |                       |                      |                                   |                               |                       |
|----------------------------------------------|--------------------------------|----------------------------------|-----------------------|----------------------|-----------------------------------|-------------------------------|-----------------------|
| ← → C 🗋 testserver:85/High                   | riseSales/SaleDates.aspx       | ?PageType=SALE_DEED              |                       |                      |                                   |                               | ☆≡                    |
| Highrise Sales ~                             | AA Contractor >> 0001 Con      | struction Line >> 001 AA Buildin | ng >> 001 AA Building |                      |                                   | Hello, support 🗸              |                       |
| Transactions Browse Reports                  | Tools Setup Navigato           | pr                               |                       |                      |                                   | Select Pr                     | roject                |
| Sale Detail Price Detail Payment Sched       | dule Parking Unit Allocation   | Other Charges Extra Work         | Society Maintenance   | Payment Receipt Sale | e Status Agreement Sale Deed Othe | er Dates Interest Calculation |                       |
| Interest Waiver Sale Transaction Sale B      | Brokerage                      |                                  |                       |                      |                                   |                               | _                     |
| Project                                      | t 0001 Construction Line       | Ŧ                                |                       | Building             | 001 AA Building                   | Ψ                             |                       |
| Wing                                         | AA Wing                        | v                                |                       | Unit                 | Select an Unit                    | Ŧ                             |                       |
| Sale Deed                                    |                                |                                  |                       |                      |                                   |                               |                       |
| Booking Date                                 |                                | Sale Dat                         | e                     |                      |                                   |                               |                       |
| Sale Deed Reg No.                            |                                | Sale Deed Reg                    |                       |                      | Sale Deed Reg Office              | ۲                             |                       |
| Note : These details will freeze once Sale D | Deed Registration Date entered |                                  | Save                  |                      |                                   |                               | - 1                   |
|                                              |                                |                                  |                       |                      |                                   |                               |                       |
|                                              |                                |                                  |                       |                      |                                   |                               |                       |
|                                              |                                |                                  |                       |                      |                                   |                               |                       |
|                                              |                                |                                  |                       |                      |                                   |                               |                       |
|                                              |                                |                                  |                       |                      |                                   |                               |                       |
|                                              |                                |                                  |                       |                      |                                   |                               |                       |
|                                              |                                |                                  |                       |                      |                                   |                               |                       |
|                                              |                                |                                  |                       |                      |                                   |                               | -                     |
| 🕘 📀 📴 🔉                                      |                                |                                  |                       |                      |                                   | - 🍺 🔁 🐠 🛓                     | 12:57 PM<br>6/08/2016 |
|                                              |                                |                                  |                       |                      |                                   |                               |                       |

### 12. Other Dates

| 🐠 Other Dates   Transactions 🗙 📃                                                  |                                                      |                                         |                                |                                |                      | - 0 ×                          |
|-----------------------------------------------------------------------------------|------------------------------------------------------|-----------------------------------------|--------------------------------|--------------------------------|----------------------|--------------------------------|
| ← → C 🗋 testserver:85/High                                                        | riseSales/SaleDates.aspx?PageTyp                     | e=OTHER_DATES                           |                                |                                |                      | ☆ =                            |
| Highrise   Sales ~                                                                | AA Contractor >> 0001 Construction Lir               | e >> 001 AA Building >> 001 AA Building |                                |                                | Hello, support 🗸     | ANIX<br>Informedia Prot. Litel |
| Transactions Browse Reports                                                       | Tools Setup Navigator                                |                                         |                                |                                | Select P             | roject                         |
| Sale Detail Price Detail Payment Sched<br>Interest Waiver Sale Transaction Sale B | dule Parking Unit Allocation Other Char<br>Brokerage | ges Extra Work Society Maintenance      | Payment Receipt Sale Status Ag | preement Sale Deed Other Dates | Interest Calculation |                                |
| Project                                                                           | t 0001 Construction Line                             | v                                       | Building 001 AA Build          | ling                           | Ŧ                    |                                |
| Wing                                                                              | AA Wing                                              | T                                       | Unit Select an Un              | nit                            | Ŧ                    |                                |
| Other Dates                                                                       |                                                      |                                         |                                |                                |                      |                                |
| Booking Date                                                                      |                                                      | Sale Date                               |                                |                                |                      |                                |
|                                                                                   |                                                      |                                         |                                |                                |                      |                                |
|                                                                                   |                                                      |                                         |                                |                                |                      |                                |
|                                                                                   |                                                      |                                         |                                |                                |                      |                                |
|                                                                                   |                                                      |                                         |                                |                                |                      |                                |
|                                                                                   |                                                      |                                         |                                |                                |                      |                                |
|                                                                                   |                                                      |                                         |                                |                                |                      |                                |
|                                                                                   |                                                      |                                         |                                |                                |                      |                                |
|                                                                                   |                                                      |                                         |                                |                                |                      |                                |
|                                                                                   |                                                      |                                         |                                |                                |                      |                                |
|                                                                                   |                                                      |                                         |                                |                                |                      | - 1                            |
|                                                                                   |                                                      |                                         |                                |                                |                      |                                |
| 🚱 📀 🔁 🔉                                                                           |                                                      |                                         |                                |                                | - 18 🖬 🕪             | 12:57 PM<br>26/08/2016         |

#### 13. Interest Calculation

| 🐠 Interest Calculation   Trans 🗙 🦲                       |                                                                                   |                          |                         |                         |                     |                      |                      | - 0 ×                  |
|----------------------------------------------------------|-----------------------------------------------------------------------------------|--------------------------|-------------------------|-------------------------|---------------------|----------------------|----------------------|------------------------|
| $\leftrightarrow$ $\rightarrow$ C 🗋 testserver:85/Highri | seSales/InterestCalculationRe                                                     | port.aspx                |                         |                         |                     |                      |                      | ☆ =                    |
| Highrise   Sales ~                                       | AA Contractor >> 0001 Construction                                                | n Line >> 001 AA Buildir | ng >> 001 AA Building   |                         |                     |                      | Hello, support 🗸     |                        |
| Transactions Browse Reports 1                            | īools Setup Navigator                                                             |                          |                         |                         |                     |                      | Select               | Project                |
| Sale Detail Price Detail Payment Schedu                  | le Parking Unit Allocation Other C                                                | Charges Extra Work       | Society Maintenance     | Payment Receipt Sale    | Status Agreement Sa | ale Deed Other Dates | Interest Calculation |                        |
| Interest Waiver Sale Transaction Sale Bro                | okerage                                                                           |                          |                         |                         |                     |                      |                      |                        |
| Project                                                  | 0001 Construction Line                                                            | <b>v</b>                 |                         | Building                | 001 AA Building     |                      | <b>v</b>             |                        |
| Wing                                                     | AA Wing                                                                           | <b>.</b>                 |                         | Unit                    | Select an Unit      |                      | <b>.</b>             |                        |
| Calculate Interest                                       |                                                                                   |                          |                         |                         |                     |                      |                      |                        |
| Select                                                   | Consider Agreement Charges<br>Consider Extra Work<br>Consider Society Maintenance |                          |                         | Consider Agreement Othe | er Charges          |                      |                      |                        |
| Interest Type                                            | Label                                                                             |                          |                         | Interest Frequency      |                     |                      |                      |                        |
| Interest Rate I                                          | Label%                                                                            |                          | 📃 Default Appli         | able                    |                     |                      |                      |                        |
|                                                          | C                                                                                 | Claimed                  |                         | Recovered               |                     |                      | Outstanding          |                        |
|                                                          | PS Amount                                                                         | -                        |                         |                         |                     | -                    |                      |                        |
|                                                          | S. Tax Amount                                                                     | -                        | Tatel laterast (assured |                         |                     | -                    |                      |                        |
| As On Date acc                                           | ulate Interest Print                                                              |                          | , via meros Anoun       |                         |                     | 1-                   |                      |                        |
| 🚱 📀 🔁 🖏                                                  | W                                                                                 |                          |                         |                         |                     |                      | - 😼 🔁 🐠              | 12:57 PM<br>26/08/2016 |

### 14. Interest Waiver

|             | 🕼 Interest Waiver   Transacti 🛛 🗙                            |                           |                                       |                                   |                      |                 |        |                       |                    | <u>A</u>             | - 0 ×                     |
|-------------|--------------------------------------------------------------|---------------------------|---------------------------------------|-----------------------------------|----------------------|-----------------|--------|-----------------------|--------------------|----------------------|---------------------------|
| 4           | · → C 🗋 testserver:8                                         | 85/Highri                 | seSales/InterestWaiver                | aspx                              |                      |                 |        |                       |                    |                      | ☆ =                       |
| ٩           | Highrise   Sale                                              | es 🗸                      | AA Contractor >> 0001 Cor             | nstruction Line >> 001 AA Buildin | g >> 001 AA Building |                 |        |                       |                    | Hello, support 🗸     | ANIX<br>Indeech Pvt. Ltd. |
| Tr          | ransactions Browse Re                                        | eports                    | Tools Setup Navigat                   | or                                |                      |                 |        |                       |                    | Selec                | t Project                 |
| Sal<br>Inte | le Detail Price Detail Paym<br>erest Waiver Sale Transaction | nent Schedu<br>n Sale Bro | le Parking Unit Allocation<br>okerage | Other Charges Extra Work          | Society Maintenance  | Payment Receipt | Sale   | Status Agreement Sale | e Deed Other Dates | Interest Calculation |                           |
|             |                                                              | Project                   | 0001 Construction Line                | v                                 |                      | Bu              | ilding | 001 AA Building       |                    | Ŧ                    |                           |
|             |                                                              | Wing                      | AA Wing                               | v                                 |                      |                 | Unit   | Select an Unit        |                    | Ŧ                    |                           |
|             | Interest Waiver                                              |                           |                                       |                                   |                      |                 |        |                       |                    |                      |                           |
|             | Tot Outstanding Amt                                          |                           |                                       | Claimed Am                        | t                    |                 |        | Recovered Amt         |                    |                      |                           |
|             | Outstanding                                                  |                           |                                       | Interest Am                       | t                    |                 |        | Current Waiver        |                    |                      | _                         |
|             | Net Interest Amt                                             |                           |                                       |                                   |                      |                 |        |                       |                    |                      |                           |
|             |                                                              |                           |                                       |                                   | Print                |                 |        |                       |                    |                      | _                         |
|             |                                                              |                           |                                       |                                   |                      |                 |        |                       |                    |                      | _                         |
|             |                                                              |                           |                                       |                                   |                      |                 |        |                       |                    |                      |                           |
|             |                                                              |                           |                                       |                                   |                      |                 |        |                       |                    |                      |                           |
|             |                                                              |                           |                                       |                                   |                      |                 |        |                       |                    |                      |                           |
|             |                                                              |                           |                                       |                                   |                      |                 |        |                       |                    |                      |                           |
|             |                                                              |                           |                                       |                                   |                      |                 |        |                       |                    |                      |                           |
|             |                                                              |                           |                                       |                                   |                      |                 |        |                       |                    |                      |                           |
|             |                                                              |                           |                                       |                                   |                      |                 |        |                       |                    |                      | -                         |
|             | 9 📀 🔁                                                        | 5                         |                                       |                                   |                      |                 |        |                       |                    | - 18 12 ()           | 12:58 PM<br>26/08/2016    |

#### 15. Sale Transaction

# **Highrise Sales**

| 📣 Sale Transaction   Transact 🗙 🦲                 |                             |                                    |                                     |                        |                          | L .                     | - @ X                  |
|---------------------------------------------------|-----------------------------|------------------------------------|-------------------------------------|------------------------|--------------------------|-------------------------|------------------------|
| $\leftarrow$ $\rightarrow$ C 🗋 testserver:85/High | riseSales/SaleTransactic    | n.aspx                             |                                     |                        |                          |                         | ☆ =                    |
| Highrise   Sales ~                                | AA Contractor >> 0001 Co    | nstruction Line >> 001 AA Building | g >> 001 AA Building                |                        |                          | Hello, support 🗸        |                        |
| Transactions Browse Reports                       | Tools Setup Navigat         | or                                 |                                     |                        |                          | Select                  | Project                |
| Sale Detail Price Detail Payment Sched            | ule Parking Unit Allocation | Other Charges Extra Work           | Society Maintenance Payment Receipt | Sale Status Agreeme    | ent Sale Deed Other Date | es Interest Calculation |                        |
| Interest Waiver Sale Transaction Sale B           | irokerage                   |                                    |                                     |                        |                          |                         | _                      |
| Project                                           | 0001 Construction Line      | •                                  | Bu                                  | ilding 001 AA Building |                          | v                       |                        |
| Wing                                              | AA Wing                     | •                                  |                                     | Unit Select an Unit    |                          | •                       |                        |
| Sale Transaction                                  |                             |                                    |                                     |                        |                          |                         |                        |
| Sr. No. 0                                         |                             | Туре                               |                                     | Transaction            | Number                   |                         |                        |
| Date                                              | <b></b>                     | Registration Office                |                                     |                        | Remark                   |                         |                        |
|                                                   |                             |                                    | Save                                |                        |                          |                         |                        |
|                                                   |                             |                                    |                                     |                        |                          |                         |                        |
|                                                   |                             |                                    |                                     |                        |                          |                         | _                      |
|                                                   |                             |                                    |                                     |                        |                          |                         |                        |
|                                                   |                             |                                    |                                     |                        |                          |                         |                        |
|                                                   |                             |                                    |                                     |                        |                          |                         |                        |
|                                                   |                             |                                    |                                     |                        |                          |                         |                        |
|                                                   |                             |                                    |                                     |                        |                          |                         |                        |
|                                                   |                             |                                    |                                     |                        |                          |                         |                        |
|                                                   |                             |                                    |                                     |                        |                          |                         |                        |
|                                                   |                             |                                    |                                     |                        |                          |                         |                        |
| 📀 📀 📴 🗔                                           | W                           |                                    |                                     |                        |                          | - 阔 🔁 🕪                 | 12:59 PM<br>26/08/2016 |
|                                                   |                             |                                    |                                     |                        |                          |                         |                        |

## 16. Sale Brokerage

| 🕼 Sale Brokerage   Transact x                                                                                                    |                                                   |                                               |                                          |                      |  |  |  |  |  |  |
|----------------------------------------------------------------------------------------------------|---------------------------------------------------|-----------------------------------------------|------------------------------------------|----------------------|--|--|--|--|--|--|
| ← → C 🗋 testserver:85/Highr                                                                                                    | iseSales/SaleBrokerage.aspx                       |                                               |                                          | ☆ =                  |  |  |  |  |  |  |
| Highrise Sales V                                                                                                    | AA Contractor >> 0001 Construction Line >> 001 A/ | Building >> 001 AA Building                   |                                          | Hello, support V     |  |  |  |  |  |  |
| Transactions Browse Reports                                                                                                    | Tools Setup Navigator                             |                                               |                                          | Select Project       |  |  |  |  |  |  |
| Sale Detail Price Detail Payment Schedu                                                                                                    | ule Parking Unit Allocation Other Charges Extra   | Work Society Maintenance Payment Receipt Sale | e Status Agreement Sale Deed Other Dates | Interest Calculation |  |  |  |  |  |  |
| Interest Waiver Sale Transaction Sale Br                                                                                                    | okerage                                           |                                               |                                          |                      |  |  |  |  |  |  |
| Sale Brokerage                                                                                                    |                                                   |                                               |                                          |                      |  |  |  |  |  |  |
| Project                                                                                                    | 0001 Construction Line                            | ▼ Building                                    | 001 AA Building                          | v                    |  |  |  |  |  |  |
| Wing                                                                                                    | AA Wing                                           | ▼ Unit                                        | Select an Unit                           | v                    |  |  |  |  |  |  |
| - Al Brokers<br>• 13<br>• Commercial<br>• DEVIS 4<br>• NOVISUA<br>• NOVISUA |                                                   |                                               |                                          | 12-59 PM             |  |  |  |  |  |  |
|                                                                                                    |                                                   |                                               |                                          | ▲ 12 0 26/08/2016    |  |  |  |  |  |  |

### VII. Browse

### 1. Unit Browse

| 2 Unit Browse   Browse   Hig 🗙 📃                                                                                                    |                         |                  |                 |                 |                           |  |  |  |  |  |
|----------------------------------------------------------------------------------------------------|-------------------------|------------------|-----------------|-----------------|---------------------------|--|--|--|--|--|
| → C 🗋 testserver:85/Highr                                                                                                    | iseSales/UnitParkingBrc | wse.aspx         |                 |                 | \$                        |  |  |  |  |  |
| Highrise   Sales V   AA Contractor >> 0001 Construction Line >> 001 AA Building >> 001 AA Building >> 001 AA |                         |                  |                 |                 |                           |  |  |  |  |  |
| nsactions Browse Reports                                                                                                    | Tools Setup Navigato    | pr               |                 |                 | Select Project            |  |  |  |  |  |
| nit Browse Recovery Browse Receipt Browse Pending Followups Letter Browse Customer Account Cancel Transfer Browse                                                                                                    |                         |                  |                 |                 |                           |  |  |  |  |  |
| UnitParking Browse                                                                                                    |                         |                  |                 |                 |                           |  |  |  |  |  |
| Filter Criteria                                                                                                    |                         |                  |                 |                 |                           |  |  |  |  |  |
| Select 🔵 Un                                                                                                    | it Browse               | O Parking Browse |                 |                 |                           |  |  |  |  |  |
| Project                                                                                                    | 0001 Construction Line  | <b>v</b>         | Building        | 001 AA Building | <b>.</b>                  |  |  |  |  |  |
| Wing                                                                                                    | AA Wing                 | •                | Unit Category   | Select          |                           |  |  |  |  |  |
| Unit Type                                                                                                    | Unit Type Colorit       |                  |                 | Select          |                           |  |  |  |  |  |
| Rooms                                                                                                    | Salact                  |                  | Unit Status     | Salact          |                           |  |  |  |  |  |
| Unit                                                                                                    | Octor                   |                  | Sanction Status | - Colori        |                           |  |  |  |  |  |
| Statue                                                                                                    | Select                  | Ÿ                |                 | Select          | Ŧ                         |  |  |  |  |  |
| Status                                                                                                    | Select                  | *                |                 |                 |                           |  |  |  |  |  |
|                                                                                                    |                         |                  | Search          |                 |                           |  |  |  |  |  |
| Search Results                                                                                                    |                         |                  |                 |                 |                           |  |  |  |  |  |
| Export(.xls) Total Records: 3                                                                                                    |                         |                  |                 | Show R          | ows: 40 V Page: 1 of 1 Go |  |  |  |  |  |
| Project Name                                                                                                    | Unit                    | Unit Type        | Sale Status     | Customer Name   | Agrrement Value           |  |  |  |  |  |
| 0001 Construction Line                                                                                                    | F-1                     | FLAT             |                 |                 |                           |  |  |  |  |  |
| 0001 Construction Line                                                                                                    | F-2                     | FLAT             |                 |                 |                           |  |  |  |  |  |
| + 0001 Construction Line                                                                                                    | F-3                     | FLAT             |                 |                 |                           |  |  |  |  |  |

## 2. Recovery Browse

📀 📀 🖻 🔉 🗹

| I Recovery Browse   Brows           | se 🗙 📃          |              |                   |                  |              |            |                      |                 |       |                 |       | <u> </u>         | - 0 ×                       |
|-------------------------------------|-----------------|--------------|-------------------|------------------|--------------|------------|----------------------|-----------------|-------|-----------------|-------|------------------|-----------------------------|
| ← → C 🗋 testsen                     | ver:85/Highr    | iseSales/Re  | covery_Brows      | e.aspx           |              |            |                      |                 |       |                 |       |                  | ☆ <b>=</b>                  |
| Highrise                            | Sales 🗸         | AA Contrac   | tor >> 0001 Const | truction Line >> | 001 AA Build | ing >> 001 | AA Building          |                 |       |                 | н     | lello, support 🥆 | KANIX<br>Infotech Pvt. Ltd. |
| Transactions Browse                 | Reports         | Tools Set    | up Navigator      |                  |              |            |                      |                 |       |                 |       | Sel              | ect Project                 |
| Unit Browse Recovery Brow           | wse Receipt E   | rowse Pend   | ting Followups    | Letter Browse    | Customer A   |            | Cancel Transfer Brow | se              |       |                 |       |                  |                             |
| Recovery Browse                     |                 |              |                   |                  |              |            |                      |                 |       |                 |       |                  |                             |
|                                     |                 |              |                   |                  |              |            |                      |                 |       |                 |       |                  |                             |
|                                     | Project         | 0001 Constru | ction Line        |                  | Ŧ            |            |                      | Building        | 19 (  | 001 AA Building |       | Ŧ                |                             |
|                                     | Wing            | AA Wing      |                   |                  |              |            |                      | Uni             | nit 🔤 | Select an Unit  |       | •                |                             |
| <ul> <li>Filter Criteria</li> </ul> |                 |              |                   |                  |              |            |                      |                 |       |                 |       |                  |                             |
|                                     | Status          | Agreement    |                   |                  | •            |            |                      | Customer Type   | A8    |                 |       |                  |                             |
|                                     | Sale Status     | A.           |                   |                  | •            |            |                      | Recovery Status |       |                 |       |                  |                             |
|                                     | Claim Data Eram |              | alada             |                  | · ·          |            |                      | Claim Data Ta   | ~     | dada            |       |                  |                             |
|                                     | Main Date From  | 26/08/2016   |                   |                  |              |            |                      | Cialin Date 10  | 26/08 | 18/2016         |       |                  |                             |
|                                     | Charges         | All Charges  | 5                 |                  |              | Ê          |                      | Remarks Like    |       |                 |       |                  |                             |
|                                     |                 | BASIC CC     | IST               |                  |              |            |                      |                 |       |                 |       |                  |                             |
|                                     |                 | Parking      |                   |                  |              | -          |                      |                 |       |                 |       |                  |                             |
|                                     |                 |              |                   |                  |              |            | _                    |                 |       |                 |       |                  |                             |
|                                     |                 |              |                   |                  |              |            | Search               |                 |       |                 |       |                  |                             |
| <ul> <li>Search Results</li> </ul>  | alada           |              |                   |                  |              |            |                      |                 |       |                 |       |                  |                             |
| Claim Date 26/08/2016               |                 |              |                   |                  |              |            |                      |                 |       |                 |       |                  |                             |
| Generate Claim De                   | elete Unclain   | Export (.:   | kis)              |                  |              |            |                      |                 |       |                 |       |                  |                             |
| Data not available                  |                 |              |                   |                  |              |            |                      |                 |       |                 |       |                  |                             |
| <ul> <li>Summary</li> </ul>         |                 |              |                   |                  |              |            |                      |                 |       |                 |       |                  |                             |
|                                     |                 |              |                   | Amount           |              |            |                      | Recovered Amou  | unt   |                 | Balar | ice Amount       |                             |
| Payment Schedule                    |                 |              |                   |                  |              | .00 -      |                      |                 |       | = 00.           |       |                  | .00                         |
| 🤣 🚺 🔁                               |                 |              |                   |                  |              |            |                      |                 |       |                 |       | - 😼 🔁 ሳ          | 26/08/2016                  |

3. Receipt Browse

▲ 1:08 PM 26/08/2016

# **Highrise Sales**

| .1 | 🕼 Receipt Browse   Browse   🗙 🦲 |                |                |               |                 |                    |               |                       |                 |               |         |       |    |            |                      |    |
|----|---------------------------------|----------------|----------------|---------------|-----------------|--------------------|---------------|-----------------------|-----------------|---------------|---------|-------|----|------------|----------------------|----|
| ÷  | $\rightarrow$ C                 | 🗋 testserve    | er:85/Highr    | riseSales/F   | ReceiptBrows    | e.aspx             |               |                       |                 |               |         |       |    |            | ŝ                    | ≡  |
| Tr | ansactions                      | Browse         | Reports        | Tools S       | etup Naviga     | or                 |               |                       |                 |               |         |       |    | Select     | Project              | 1  |
|    | t Browse                        | Recovery Brows | Receipt B      | Browse Pe     | nding Followups | Letter Browse Cust | lomer Account | Cancel Transfer Brows |                 |               |         |       |    |            |                      | ١. |
|    | Receipt Bro                     | owse           |                |               |                 |                    |               |                       |                 |               |         |       |    |            |                      |    |
|    |                                 |                | Project        | 0001 Cons     | truction Line   |                    | Ŧ             |                       | Building        | 001 AA Bui    | iding   |       |    |            |                      |    |
|    |                                 |                | Wing           | AA Wing       |                 |                    | v             |                       | Uni             | t Select an U | Jnit    |       | v  |            |                      |    |
|    | ▼ Filter C                      | riteria        |                |               |                 |                    |               |                       |                 |               |         |       |    |            |                      |    |
|    |                                 | Payme          | ent Instrument | All           |                 |                    | Ŧ             |                       | Approval Status | AL            |         |       | Ŧ  |            |                      |    |
|    |                                 | Rece           | eipt Date From | 01/01/1900    |                 |                    |               | 1                     | Receipt Date To | 26/08/2016    |         |       |    |            |                      |    |
|    |                                 |                | Receipt Type   | All           |                 |                    | •             |                       | Receipt Status  | Active        |         |       | •  |            |                      |    |
|    |                                 | Cheq           | ue Date From   | 01/01/1900    | iii i           |                    |               |                       | Cheque Date To  | 26/08/2016    | <b></b> |       |    |            |                      |    |
|    |                                 |                | Bank A/C       | Select        |                 |                    | •             |                       | Loaning Body    | Select        |         |       | •  |            |                      |    |
|    |                                 |                | Cheque No.     |               |                 |                    |               |                       | Receipt No.     |               |         |       |    |            |                      |    |
|    |                                 | Show Bank      | Reconciliation |               |                 |                    |               | Show Cancelled \      | bucher Number   |               |         |       |    |            |                      |    |
|    | Total PS An                     | nount +        | Total          | Service Tax A | mount +         | Total \/AT Am      | ount          | Total Re              | ceipt Amount    |               |         | TDS + | Ne | t Amt      |                      | 1  |
|    | 1                               |                | ,              |               |                 | 1                  |               |                       |                 |               |         |       | 1  |            |                      |    |
|    |                                 |                |                |               |                 |                    |               | Search Reset          |                 |               |         |       |    |            |                      |    |
|    | <ul> <li>Search</li> </ul>      | Results        |                |               |                 |                    |               |                       |                 |               |         |       |    |            |                      | 1  |
|    | Approve                         | Duplicate R    | leceipt        |               |                 |                    |               |                       |                 |               |         |       |    |            |                      | ł  |
|    |                                 |                |                |               |                 |                    |               |                       |                 |               |         |       |    |            |                      |    |
| 6  |                                 |                | 5              |               |                 |                    |               |                       |                 |               |         |       | c  | - 18 12 () | 1:09 PM<br>26/08/201 | 5  |

### 4. Pending Followups

| 🕸 Pending Followups   Brow: 🗙 🦲     |                                                       |                                |                 | ≜ _ @ ×                       |
|-------------------------------------|-------------------------------------------------------|--------------------------------|-----------------|-------------------------------|
| ← → C 🗋 testserver:85/Hight         | riseSales/PendingRecoveryFollowups.aspx               |                                |                 | ☆ =                           |
| Highrise   Sales ~                  | AA Contractor >> 0001 Construction Line >> 001 AA Bui | lding >> 001 AA Building       |                 | Hello, support V              |
| Transactions Browse Reports         | Tools Setup Navigator                                 |                                |                 | Select Project                |
| Unit Browse Recovery Browse Receipt | Browse Pending Followups Letter Browse Customer       | Account Cancel Transfer Browse |                 |                               |
| Project                             | 0001 Construction Line                                | Building                       | 001 AA Building | v                             |
| Wing                                | AA Wing                                               | Unit                           | Select an Unit  | v                             |
| Pending Recovery Followups          |                                                       |                                |                 |                               |
| <ul> <li>Filter Criteria</li> </ul> |                                                       |                                |                 |                               |
| Туре                                | Recovery                                              | Marketing Executive            | All             | •                             |
| From Date                           |                                                       | To Date 26                     | /08/2016        |                               |
| Followup Status                     | Pending v                                             |                                |                 |                               |
|                                     |                                                       | Search Print                   |                 |                               |
| <ul> <li>Search Results</li> </ul>  |                                                       |                                |                 |                               |
|                                     |                                                       |                                |                 |                               |
|                                     |                                                       |                                |                 |                               |
|                                     |                                                       |                                |                 |                               |
|                                     |                                                       |                                |                 |                               |
|                                     |                                                       |                                |                 |                               |
|                                     |                                                       |                                |                 |                               |
|                                     |                                                       |                                |                 |                               |
|                                     |                                                       |                                |                 | ▲ 🎼 🗊 🕕 1:09 PM<br>26/08/2016 |

#### 5. Letter Browse

| 🏨 Letter Browse   F x                                       |                                                          |                              |                 |                            |  |  |  |  |  |
|-------------------------------------------------------------|----------------------------------------------------------|------------------------------|-----------------|----------------------------|--|--|--|--|--|
| $\leftarrow \rightarrow \mathbf{C}$ (h) testserver:85/Highr | riseSales/LetterBrowse.aspx                              |                              |                 | ☆ =                        |  |  |  |  |  |
| Highrise   Sales ~                                          | AA Contractor >> 0001 Construction Line >> 001 AA Buildi | ng >> 001 AA Building        |                 | Hello, support V           |  |  |  |  |  |
| Transactions Browse Reports                                 | Tools Setup Navigator                                    |                              |                 | Select Project             |  |  |  |  |  |
| Unit Browse Recovery Browse Receipt B                       | Browse Pending Followups Letter Browse Customer Ac       | count Cancel Transfer Browse |                 |                            |  |  |  |  |  |
| Letter Browse                                               |                                                          |                              |                 |                            |  |  |  |  |  |
| Project                                                     | 0001 Construction Line 👻                                 | Building                     | 001 AA Building | •                          |  |  |  |  |  |
| Wing                                                        | AA Wing 👻                                                | Unit                         | Select an Unit  | •                          |  |  |  |  |  |
| Sale Status                                                 | Antine Contempo                                          | Letter Type                  | -               |                            |  |  |  |  |  |
| Letter Date From                                            |                                                          | Letter Date To               |                 |                            |  |  |  |  |  |
| Email Status                                                |                                                          | SMS Status                   | 100/2016 EEEE   |                            |  |  |  |  |  |
|                                                             | ···· ·                                                   |                              | · · · ·         |                            |  |  |  |  |  |
|                                                             |                                                          | Refresh                      |                 |                            |  |  |  |  |  |
| Search Results                                              |                                                          |                              |                 |                            |  |  |  |  |  |
| Export(.xis) Total Records: 0                               |                                                          |                              |                 |                            |  |  |  |  |  |
| Data not available                                          |                                                          |                              |                 |                            |  |  |  |  |  |
| Dispatch Details                                            |                                                          | Send Email/SMS               |                 |                            |  |  |  |  |  |
| Dispatched Date                                             | 26/08/2016                                               |                              | Email           |                            |  |  |  |  |  |
| Dispatched By                                               | y                                                        |                              | SMS             |                            |  |  |  |  |  |
|                                                             | Save                                                     |                              | Send            |                            |  |  |  |  |  |
|                                                             |                                                          |                              |                 |                            |  |  |  |  |  |
|                                                             |                                                          |                              |                 |                            |  |  |  |  |  |
|                                                             |                                                          |                              |                 | ▲ 🔂 🗊 🌗 1:10 PM 26/08/2016 |  |  |  |  |  |

#### 6. Customer Account

| 🐠 Customer Account   Brows 🗙 🦲        |                                                   |                                   |                 | 2 - 0 ×                       |
|---------------------------------------|---------------------------------------------------|-----------------------------------|-----------------|-------------------------------|
| ← → C 🗋 testserver:85/Highr           | riseSales/AccountLedgerBrowse.aspx                |                                   |                 | ☆ =                           |
| Highrise Sales ~                      | AA Contractor >> 0001 Construction Line >> 001 AA | suilding >> 001 AA Building       |                 | Hello, support V              |
| Transactions Browse Reports           | Tools Setup Navigator                             |                                   |                 | Select Project                |
| Unit Browse Recovery Browse Receipt E | Browse Pending Followups Letter Browse Custom     | er Account Cancel Transfer Browse |                 |                               |
| Project                               | 0001 Construction Line                            | ▼ Building                        | 001 AA Building | ¥                             |
| Wing                                  | AA Wing                                           | ▼ Unit                            | Select an Unit  | Y                             |
| Browse Account Ledger                 |                                                   |                                   |                 |                               |
|                                       |                                                   |                                   |                 |                               |
|                                       |                                                   |                                   |                 |                               |
|                                       |                                                   |                                   |                 |                               |
|                                       |                                                   |                                   |                 |                               |
|                                       |                                                   |                                   |                 |                               |
|                                       |                                                   |                                   |                 |                               |
|                                       |                                                   |                                   |                 |                               |
|                                       |                                                   |                                   |                 |                               |
|                                       |                                                   |                                   |                 |                               |
|                                       |                                                   |                                   |                 |                               |
|                                       |                                                   |                                   |                 |                               |
|                                       |                                                   |                                   |                 |                               |
|                                       |                                                   |                                   |                 |                               |
|                                       |                                                   |                                   |                 |                               |
|                                       | W                                                 |                                   |                 | ^ 隆 🔁 ⊕ 1:10 PM<br>26/08/2016 |

7. Cancel Transfer Browse

| 🕕 Cancel Tra  | ansfer Browse   B | ×            |                   |                                      |                 |                           |       |                    |                  |                            |
|---------------|-------------------|--------------|-------------------|--------------------------------------|-----------------|---------------------------|-------|--------------------|------------------|----------------------------|
| ← ⇒ C         | 🗋 testserv        | er:85/Highri | iseSales/Cance    | ITransferBrowse.aspx                 |                 |                           |       |                    |                  | ☆ <b>=</b>                 |
| <b>Hi</b>     | ghrise s          | Sales 🗸      | AA Contractor >   | > 0001 Construction Line >> 001 AA E | luilding >> 001 | AA Building               |       |                    | Hello, support 🗸 | ANIX<br>Inferent Port Line |
| Transactions  | Browse            | Reports      | Tools Setup       | Navigator                            |                 |                           |       |                    | Select           | Project                    |
| Unit Browse I | Recovery Brow     | se Receipt B | rowse Pending     | Followups Letter Browse Custom       | er Account      | Cancel Transfer Browse    |       |                    |                  |                            |
| Cancel Trar   | nsfer Browse      |              |                   |                                      |                 |                           |       |                    |                  |                            |
|               |                   | Project      | 0001 Construction | Line                                 | ¥               | Buik                      | ding  | 001 AA Building    | -                |                            |
|               |                   | Wing         | AA Wing           |                                      | Ŧ               | 1                         | Unit  | Select an Unit     | -                |                            |
| ▼ Filter Ci   | riteria           |              |                   |                                      |                 |                           |       |                    |                  |                            |
|               |                   | From Date 27 | 7/07/2016         |                                      |                 | To Date                   | 26/08 | 3/2016             |                  |                            |
|               |                   | Sale Status  | Cancelled         |                                      |                 | When Agreement Status was |       | Agreement Not Done |                  |                            |
|               |                   |              | 🕑 Buy Back        |                                      |                 |                           | 1     | Agreement Done     |                  |                            |
|               |                   |              | 🕑 Unit Transfer   |                                      |                 |                           |       |                    |                  |                            |
|               |                   |              | Customer Trans    | ler                                  |                 |                           |       |                    |                  |                            |
|               |                   |              |                   |                                      | Re              | fresh Reset               |       |                    |                  |                            |
| Search        | Results           |              |                   |                                      |                 |                           |       |                    |                  |                            |
|               |                   |              |                   |                                      |                 |                           |       |                    |                  |                            |
|               |                   |              |                   |                                      |                 |                           |       |                    |                  |                            |
|               |                   |              |                   |                                      |                 |                           |       |                    |                  |                            |
|               |                   |              |                   |                                      |                 |                           |       |                    |                  |                            |
|               |                   |              |                   |                                      |                 |                           |       |                    |                  |                            |
|               |                   |              |                   |                                      |                 |                           |       |                    |                  |                            |
|               |                   | <u>.</u>     |                   |                                      |                 |                           |       |                    |                  |                            |
| <b>1</b>      |                   | 5            | 111               |                                      |                 |                           |       |                    | - 🍡 🔁 🕕          | 1:10 PM<br>26/08/2016      |

**VIII. Reports** →Demand Letter →Bank NOC Letter  $\rightarrow$ Custom Made Letter  $\rightarrow$ Sales Letters →Reports  $\rightarrow$ Sale Report →Parking Report →Letter →Agreement Report →Collection Report  $\rightarrow$ Outstanding Reports →Followup Reports  $\rightarrow$ Tax Reports  $\rightarrow$  Broker Reports →Loan Report  $\rightarrow$  Sale History →MIS Reports  $\rightarrow$ Custom Reports

### IX. Tools

1. Freeze/UnFreeze Unit

| 🕼 Freeze/UnFreeze Unit   To 🗙 🦲      |                                                |                                     |                              | (A) - 0 ×                             |
|--------------------------------------|------------------------------------------------|-------------------------------------|------------------------------|---------------------------------------|
| ← → C 🗋 testserver:85/High           | riseSales/LockFreezeSalableUnit.aspx?ID=Freeze |                                     |                              | යි =                                  |
| Highrise   Sales ~                   | AA Contractor >> 0001 Construction Line        |                                     |                              | Hello, support V                      |
| Transactions Browse Reports          | Tools Setup Navigator                          |                                     |                              | Select Project                        |
| Freeze/UnFreeze Unit Customer Portal | Utility Broker Management                      |                                     |                              | _                                     |
| Lock/Freeze Unit                     |                                                |                                     |                              |                                       |
| Project                              | 0001 Construction Line 👻                       | Building                            | 001 AA Building              | ¥                                     |
| Wing                                 | AA Wing 👻                                      | Unit                                | Select an Unit               | Ŧ                                     |
| Lock Unit - Agreement V              | alue and Rate will lock for locked sale        | Freeze Unit - Demand Letter will no | ot generate for freezed Sale |                                       |
| Lock/Unlock Parking                  |                                                |                                     |                              |                                       |
| Project                              | 0001 Construction Line                         | Parking                             | All Parking Unit             | T                                     |
|                                      |                                                | UnLock                              |                              |                                       |
|                                      |                                                |                                     |                              |                                       |
|                                      |                                                |                                     |                              |                                       |
|                                      |                                                |                                     |                              |                                       |
|                                      |                                                |                                     |                              |                                       |
|                                      |                                                |                                     |                              |                                       |
|                                      |                                                |                                     |                              |                                       |
|                                      |                                                |                                     |                              |                                       |
|                                      |                                                |                                     |                              |                                       |
|                                      |                                                |                                     |                              | · · · · · · · · · · · · · · · · · · · |
|                                      |                                                |                                     |                              | ▲ 😼 🔛 🕩 2:25 PM<br>26/08/2016         |

#### 2. Customer Portal

i. Customer Portal Login

| 🙏 Highrise Sales x                   |         |                    |                 |                             |                     |                                 |  |  |  |
|--------------------------------------|---------|--------------------|-----------------|-----------------------------|---------------------|---------------------------------|--|--|--|
| ← → C 🗋 testserver:85/Hig            | hriseSa | les/CustomerPortal | Vew.aspx        |                             |                     | ☆ 〓                             |  |  |  |
| Highrise   Sales V                   |         |                    |                 |                             | Hello, :            | support V KANIX                 |  |  |  |
| Transactions Browse Reports          | Tools   | Setup Navigator    |                 |                             |                     | Select Project                  |  |  |  |
| Freeze/UnFreeze Unit Customer Portal | Utility | Broker Management  |                 |                             |                     |                                 |  |  |  |
| Customer Portal Login                |         | Project            | All Projects v  | Building                    | Select a Building 🔹 |                                 |  |  |  |
| FAQ Upload                           |         | Wing               | Select a Wing 👻 | Unit                        | Select an Unit 👻    |                                 |  |  |  |
| Image Upload-Project                 | Custom  | er Portal Login    |                 |                             |                     |                                 |  |  |  |
| Image Upload-Building                |         | User Nam           |                 | Password                    |                     |                                 |  |  |  |
| Image Upload-Unit                    |         |                    |                 | Allow Customer Portal Login |                     |                                 |  |  |  |
| Help Desk                            |         |                    |                 | Save                        |                     |                                 |  |  |  |
|                                      |         |                    |                 |                             |                     |                                 |  |  |  |
|                                      |         |                    |                 |                             |                     |                                 |  |  |  |
|                                      |         |                    |                 |                             |                     |                                 |  |  |  |
|                                      |         |                    |                 |                             |                     |                                 |  |  |  |
|                                      |         |                    |                 |                             |                     |                                 |  |  |  |
|                                      |         |                    |                 |                             |                     |                                 |  |  |  |
|                                      |         |                    |                 |                             |                     |                                 |  |  |  |
|                                      |         |                    |                 |                             |                     |                                 |  |  |  |
|                                      |         |                    |                 |                             |                     |                                 |  |  |  |
|                                      |         |                    |                 |                             |                     |                                 |  |  |  |
|                                      | 5       |                    |                 |                             |                     | Har ta € 11:22 AM<br>27/08/2016 |  |  |  |

# **Highrise Sales**

### ii. FAQ Upload

| 🏨 Highrise Sales 🛛 🗙 📃                   |                  |                                                                                                   |                                                                                                    |
|------------------------------------------|------------------|---------------------------------------------------------------------------------------------------|----------------------------------------------------------------------------------------------------|
| ← → C 🗋 testserver:85/Hig                | hriseSale        | s/CustomerPortalNew.aspx                                                                          | ಭ] ≡                                                                                                    |
| Highrise   Sales ~                       |                  |                                                                                                   | Hello, support 🗸 🕅 Kanaka kata                                                                                                    |
| Transactions Browse Reports              | Tools            | Setup Navigator                                                                                   | Select Project                                                                                                    |
| Freeze/UnFreeze Unit Customer Portal     | Utility E        | Broker Management                                                                                 |                                                                                                    |
| Customer Portal Login                    | FAQ Uplo         | ad                                                                                                |                                                                                                    |
| FAQ Upload                               | Question         |                                                                                                   |                                                                                                    |
| Image Upload-Project                     |                  |                                                                                                   |                                                                                                    |
| Image Upload-Building                    | Answer           |                                                                                                   |                                                                                                    |
| Image Upload-Unit                        |                  |                                                                                                   |                                                                                                    |
| Help Desk                                |                  |                                                                                                   |                                                                                                    |
|                                          |                  |                                                                                                   |                                                                                                    |
|                                          | Submit           | Reset                                                                                             |                                                                                                    |
|                                          | Action           | Question                                                                                          | Answer                                                                                                    |
|                                          | Edit  <br>Remove | what?                                                                                             | Abc                                                                                                    |
|                                          | Edit  <br>Remove | its location                                                                                      | in Pune                                                                                                    |
|                                          | Edit  <br>Remove | give full address                                                                                 | bhandarkar road, deccan gymkhana, pune                                                                                                    |
|                                          | Edit  <br>Remove | What is meant by Carpet Area, Built-Up<br>Area & Super Built-Up Area?                             | Carpet Area is the area enclosed within the walls, actual area to lay the carpet. This area does not include the thickness of the inner walls. It is the actual used area of an apartment/office unl/showroom etc.                                                            |
|                                          | Edit  <br>Remove | What is meant by Market Value?                                                                    | Market value of the property as ascertained by the stamp duty authorities on the basis of a "Ready Recknor" which gives the per sq. mtr. value of each village,<br>zone and sub-zone. But the ready recknor is not conclusive and is merely a guideline for the stamp office  |
|                                          | Edit  <br>Remove | Why is it considered necessary to<br>register a property? What is the purpose<br>of registration? | By registering the transaction of an immovable property, it becomes permanent public record. Title or interest can be acquired only if the deed is registered                                                                                                    |
| javascript:WebForm_DoPostBackWithOptions | (new WebF        | orm_PostBackOptions("ctl00\$oneColum                                                              | nContent\$AFaqUpload", **, true, **, **, false, true)) k collected by the government, and must be paid in full and on time. A stamp duty paid instrument/document is<br>he liability of paylog atoms duty is that of the buyer unless there is an accessment to the contrary. |
| 🚱 📀 🖻 🕅                                  | 5                |                                                                                                   | - 🖹 😭 🗘 11:22 AM<br>27/08/2016                                                                                                    |

### iii. Image Upload Project

| 🐠 Highrise Sales 🛛 🗙 📃               |                      |              |                            |                              |
|--------------------------------------|----------------------|--------------|----------------------------|------------------------------|
| ← → C 🗋 testserver:85/Hig            | hriseSales/Cust      | omerPortalN  | ew.aspx                    | යි =                         |
| Highrise   Sales ~                   |                      |              |                            | Hello, support 🗸 🤘           |
| Transactions Browse Reports          | Tools Setup          | Navigator    |                            | Select Project               |
| Freeze/UnFreeze Unit Customer Portal | Utility Broker Ma    | anagement    |                            |                              |
| Customer Portal Login                |                      | Project      | All Projects v             |                              |
| FAQ Upload                           | Image Upload         |              |                            |                              |
| Image Upload-Project                 |                      | Linkad Imaga | Chonse file Mo file chosen | THE                          |
| Image Upload-Building                |                      | opioad image | Close ne chosen inage      |                              |
| Image Upload-Unit                    |                      |              | Upload                     |                              |
| Help Desk                            | Record Not Available | •            |                            |                              |
|                                      |                      |              |                            |                              |
|                                      |                      |              |                            |                              |
|                                      |                      |              |                            |                              |
|                                      |                      |              |                            |                              |
|                                      |                      |              |                            |                              |
|                                      |                      |              |                            |                              |
|                                      |                      |              |                            |                              |
|                                      |                      |              |                            |                              |
|                                      |                      |              |                            |                              |
|                                      |                      |              |                            |                              |
|                                      | 5                    |              |                            | ▲ 😰 🕩 11:23 AM<br>27/08/2016 |

# **Highrise Sales**

#### iv. Image Upload Building

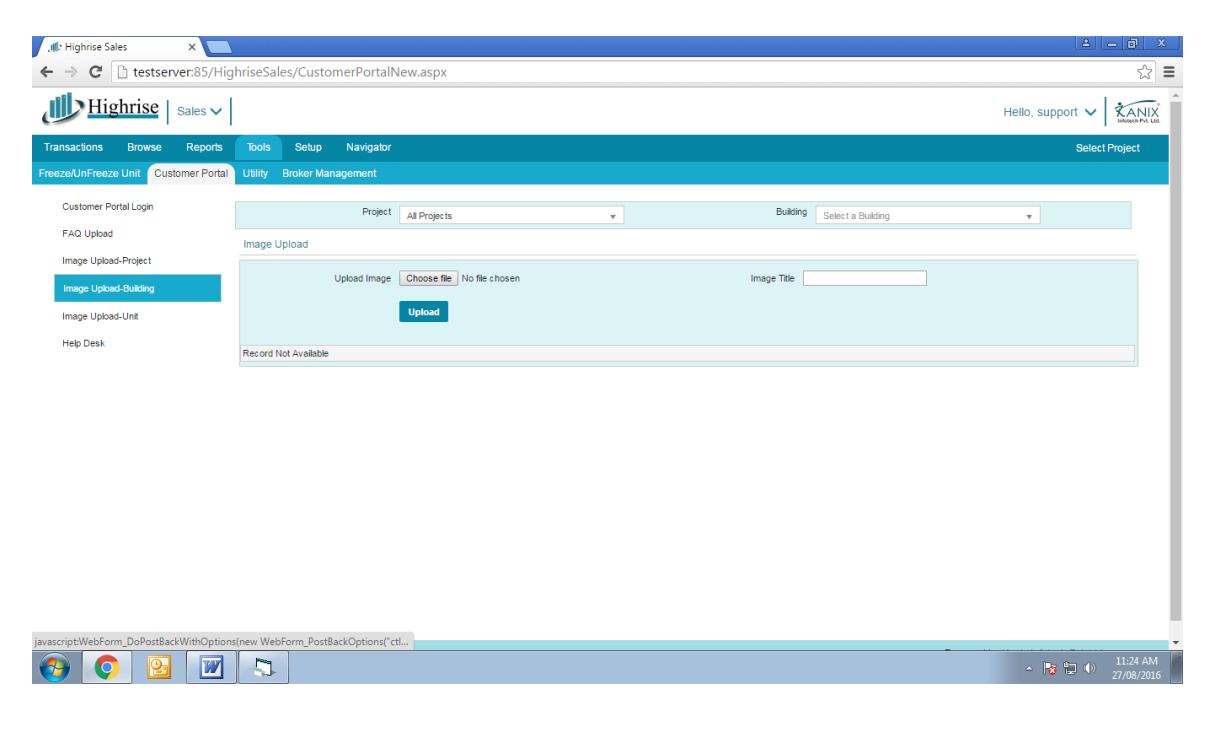

#### v. Image Upload-Unit

| , 🕼 Highrise Sales 🛛 🗙 💽             | )         |                   |                              |             |                   | (X                             |
|--------------------------------------|-----------|-------------------|------------------------------|-------------|-------------------|--------------------------------|
| ← → C 🗋 testserver:85/Hig            | ghriseSal | les/CustomerPorta | lNew.aspx                    |             |                   | ☆ =                            |
| Highrise   Sales ~                   |           |                   |                              |             |                   | Hello, support V               |
| Transactions Browse Reports          | Tools     | Setup Navigat     | or                           |             |                   | Select Project                 |
| Freeze/UnFreeze Unit Customer Portal | Utility   | Broker Management |                              |             |                   |                                |
| Customer Portal Login                |           | Proje             | All Projects                 | Building    | Select a Building | <b>•</b>                       |
| FAQ Upload                           |           | Win               | g Select a Wing v            | Unit        | Select an Unit    | *                              |
| Image Upload-Project                 | Image U   | Jpload            |                              |             |                   |                                |
| Image Upload-Building                |           | Linkad Ima        | e Choose file No file chosen | Image Title |                   |                                |
| Image Upload-Unit                    |           | opious integ      |                              | inage nee   |                   |                                |
| Help Desk                            |           |                   | Upload                       |             |                   |                                |
|                                      | Record N  | Not Available     |                              |             |                   |                                |
|                                      |           |                   |                              |             |                   |                                |
|                                      |           |                   |                              |             |                   |                                |
|                                      |           |                   |                              |             |                   |                                |
|                                      |           |                   |                              |             |                   |                                |
|                                      |           |                   |                              |             |                   |                                |
|                                      |           |                   |                              |             |                   |                                |
|                                      |           |                   |                              |             |                   |                                |
|                                      |           |                   |                              |             |                   |                                |
|                                      |           |                   |                              |             |                   |                                |
|                                      | 10        |                   |                              |             |                   |                                |
| 🚱 📀 🖻 🗹                              | 5         |                   |                              |             |                   | ▲ 🙀 🗊 🕕 11:24 AM<br>27/08/2016 |

#### vi. Help Desk

# **Highrise Sales**

| 📣 Highrise Sales 🛛 🗙 🦲               |                                    |                 |          |                   |                     |
|--------------------------------------|------------------------------------|-----------------|----------|-------------------|---------------------|
| ← → C 🗋 testserver:85/Hig            | hriseSales/CustomerPortall         | New.aspx        |          |                   | ☆ 〓                 |
| Highrise   Sales ~                   |                                    |                 |          | Hello             | , support V         |
| Transactions Browse Reports          | Tools Setup Navigator              |                 |          |                   | Select Project      |
| Freeze/UnFreeze Unit Customer Portal | Utility Broker Management          |                 |          |                   |                     |
| Customer Portal Login                | Project                            | All Projects v  | Building | Select a Building |                     |
| FAQ Upload                           | Wing                               | Select a Wing 👻 | Unit     | Select an Unit    |                     |
| Image Upload-Project                 | View Request                       |                 |          |                   |                     |
| Image Upload-Building                | Filter Criteria                    |                 |          |                   |                     |
| Image Upload-Unit                    | From                               | 01/01/1900      | То 27    | 7/08/2016         |                     |
| Help Desk                            | Туре                               | All             | Status   | v I               |                     |
|                                      |                                    |                 | Show     |                   |                     |
|                                      | <ul> <li>Search Results</li> </ul> |                 |          |                   |                     |
|                                      |                                    |                 |          |                   |                     |
|                                      | 5                                  |                 |          | -                 | 11:24 AM 27/08/2016 |

### 3. Utility

i. Change Customer Name

| . 🕸 Utility   Tools   Highrise Sa 🗙 🦲 |                                                                                            |                 |          |                     | ≜ <u>– ∂ ×</u>               |
|---------------------------------------|--------------------------------------------------------------------------------------------|-----------------|----------|---------------------|------------------------------|
| ← → C 🗋 testserver:85/High            | riseSales/Utility.aspx                                                                     |                 |          |                     | ☆ =                          |
| Highrise   Sales V                    |                                                                                            |                 |          | Hello, su           |                              |
| Transactions Browse Reports           | Tools Setup Navigator                                                                      |                 |          |                     | Select Project               |
| Freeze/UnFreeze Unit Customer Portal  | Utility Broker Management                                                                  |                 |          |                     |                              |
| Change Customer Name                  | Project                                                                                    | All Projects v  | Building | Select a Building 🗸 |                              |
| Edit Sale Date                        | Wing                                                                                       | Select a Wing 🔻 | Unit     | Select an Unit 🔻    |                              |
|                                       | Change Customer Name                                                                       |                 |          |                     |                              |
|                                       | Existing Name                                                                              |                 | New Name |                     |                              |
|                                       | Create new account for (<br>customer and post transfer JV<br>of PS, service tax and VAT on |                 | Remark   |                     |                              |
|                                       | date                                                                                       |                 | Save     |                     |                              |
|                                       |                                                                                            |                 |          |                     |                              |
|                                       |                                                                                            |                 |          |                     |                              |
|                                       |                                                                                            |                 |          |                     |                              |
|                                       |                                                                                            |                 |          |                     |                              |
|                                       |                                                                                            |                 |          |                     |                              |
|                                       |                                                                                            |                 |          |                     |                              |
|                                       |                                                                                            |                 |          |                     |                              |
|                                       |                                                                                            |                 |          |                     |                              |
|                                       | la 🔶 🔁                                                                                     |                 |          | • [                 | 8 🗊 🐠 11:40 AM<br>27/08/2016 |

# **Highrise Sales**

#### ii. Edit Sale Date

| 🃣 Utility   Tools   Highrise Sa 🗙 🦲         |                           |                |                               |                      |                           | Le (             | - @ ×                       |
|---------------------------------------------|---------------------------|----------------|-------------------------------|----------------------|---------------------------|------------------|-----------------------------|
| ← → C 🗋 testserver:85/Hight                 | riseSales/Utility.aspx    |                |                               |                      |                           |                  | ☆ ≡                         |
| Highrise   Sales ~                          |                           |                |                               |                      |                           | Hello, support 🗸 | ANIX<br>Informer Proc. Link |
| Transactions Browse Reports                 | Tools Setup Navigator     |                |                               |                      |                           | Select           | Project                     |
| Freeze/UnFreeze Unit Customer Portal        | Utility Broker Management |                |                               |                      |                           |                  |                             |
| Change Customer Name                        | Proje                     | t All Projects | Ŧ                             | Building             | Select a Building         | Ŧ                | - 1                         |
| Edit Sale Date                              | Wir                       | Select a Wing  | *                             | Unit                 | Select an Unit            | <b>*</b>         |                             |
|                                             | Edit Sales Dates          |                |                               |                      |                           |                  | _ 1                         |
|                                             | Select O Other            | Charges        | <ul> <li>Agreement</li> </ul> | O Extra Work         | O Agreement Other Charges |                  |                             |
|                                             | Booking Da                | e 🛗            |                               | Sale Date            | Ê                         |                  |                             |
|                                             | Agreement Da              | e 🛗            |                               | Committed Possession | <b>**</b>                 |                  |                             |
|                                             | Sale Deed Da              | e 📫            |                               | Actual Possession    | <b></b>                   |                  |                             |
|                                             | Cancellation Da           | e              |                               | First Payment date   | <b>*</b>                  |                  |                             |
|                                             |                           |                |                               | Search Save          |                           |                  |                             |
|                                             |                           |                |                               |                      |                           |                  |                             |
|                                             |                           |                |                               |                      |                           |                  |                             |
|                                             |                           |                |                               |                      |                           |                  |                             |
|                                             |                           |                |                               |                      |                           |                  |                             |
|                                             |                           |                |                               |                      |                           |                  | - 1                         |
| Javascript:_doPostBack('ctl00SoneColumnCont | ent\$AEditSaleDates',")   |                |                               |                      |                           | - 18 19 0        | 11:40 AM<br>27/08/2016      |

#### 4. Broker Management

i. Broker Portal Login

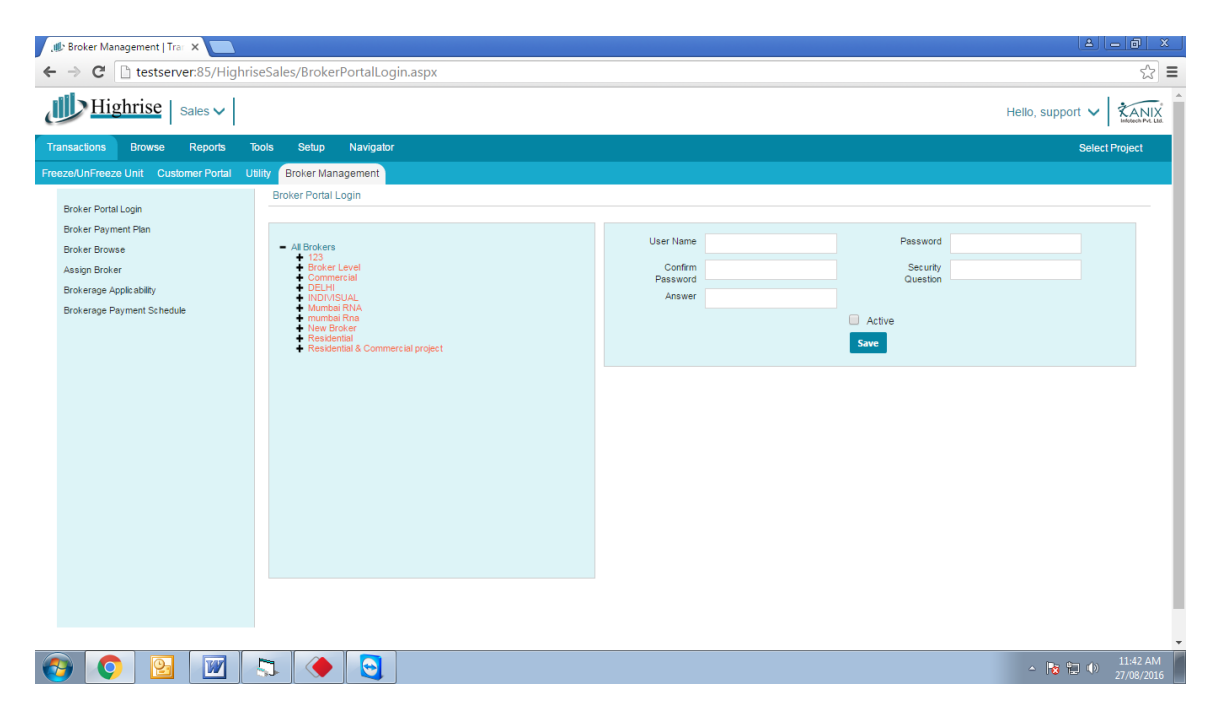

# **Highrise Sales**

ii. Broker Payment Plan

- iii. Broker Browse
- iv. Assign Broker
- v. Brokerage Applicability
- vi. Brokerage Payment Schedule